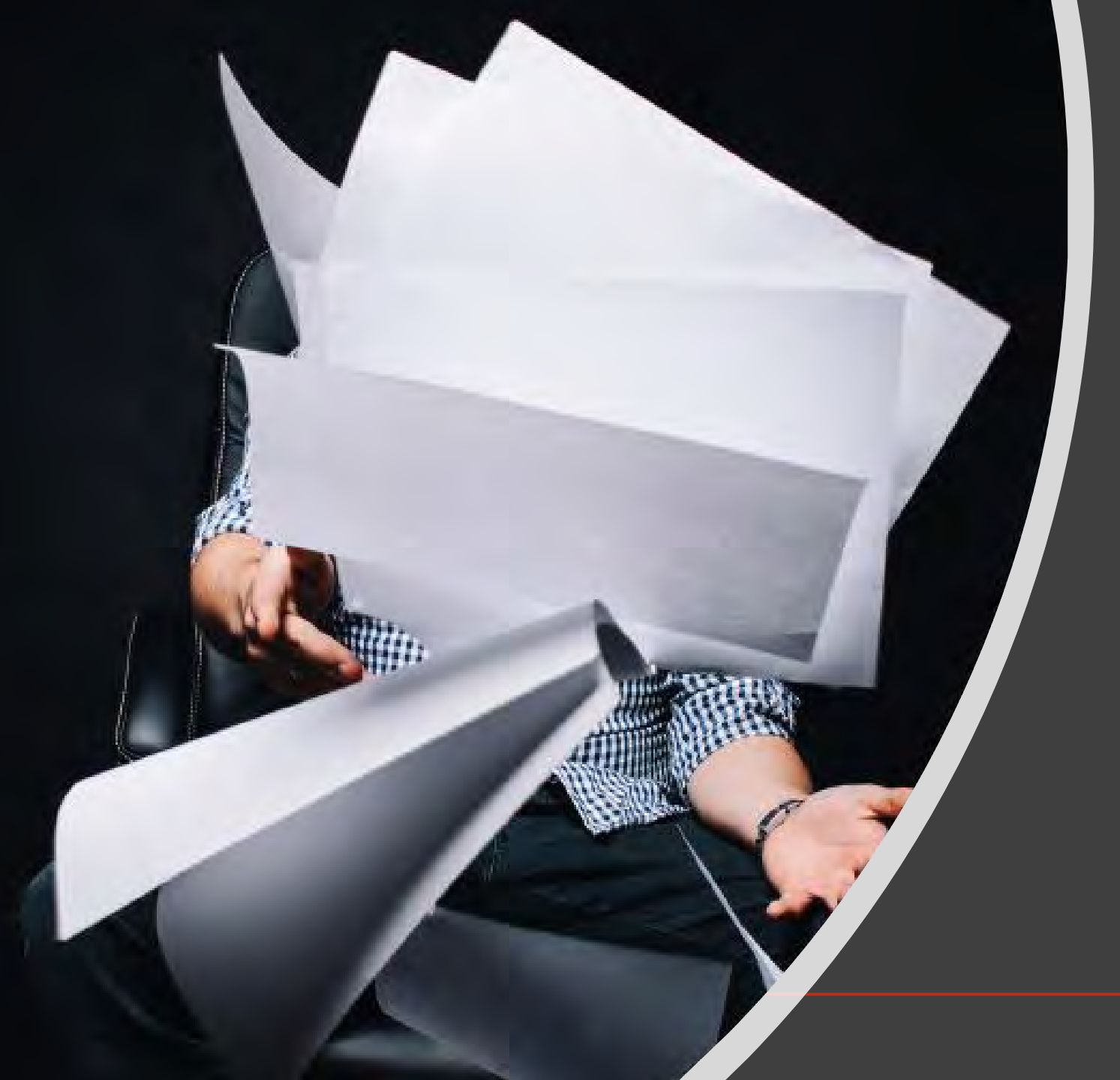

## Referentiesoftware voor (systematic) reviews

Norma Fötsch (RU) Janneke Staaks (UvA) juni 2022

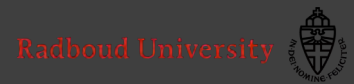

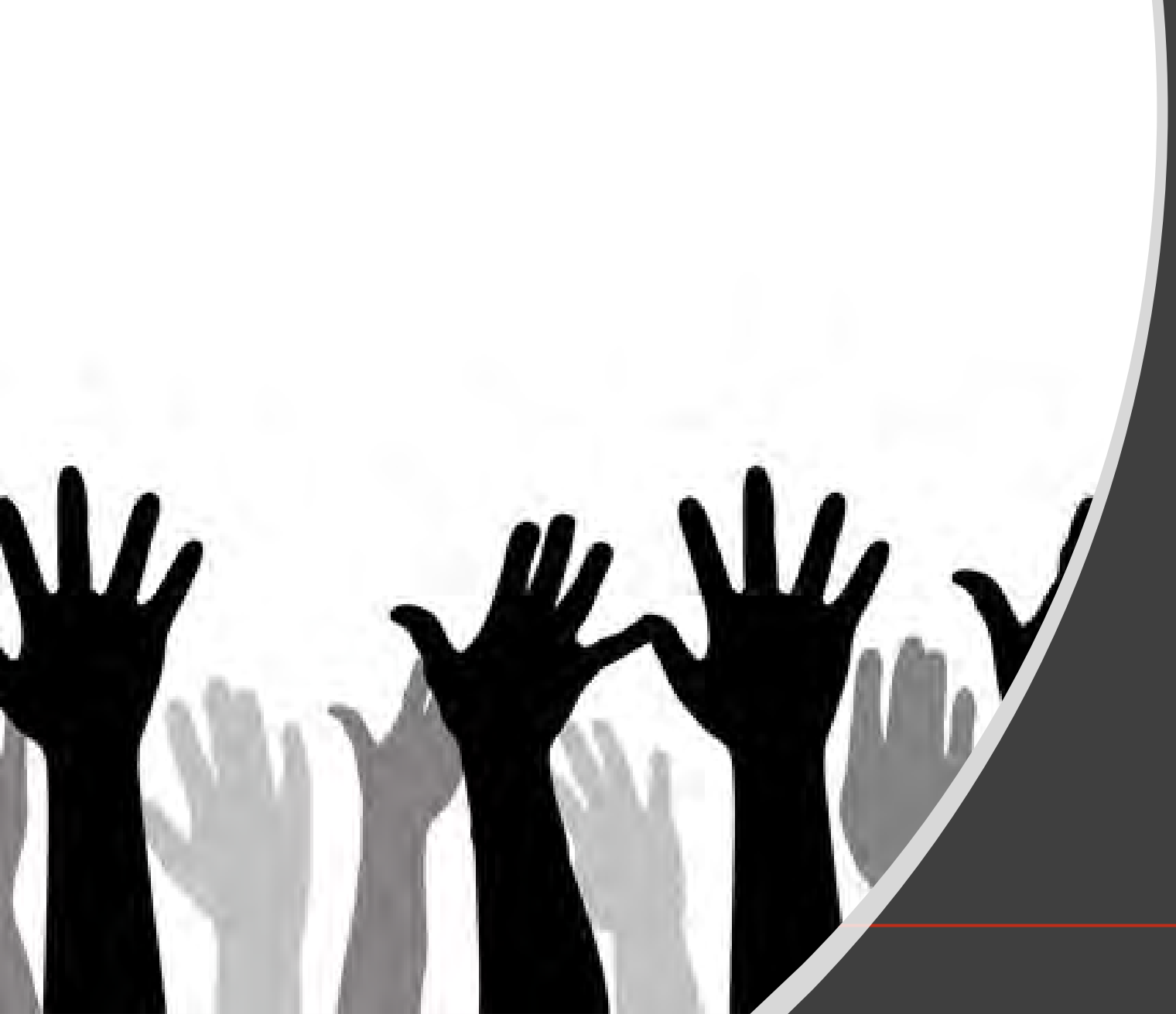

## Met referentiesoftware kun je:

#### A) Publicaties verzamelen en opslaan.

B) Publicaties analyseren door ze te coderen.

C) In een Word document naar referenties verwijzen.

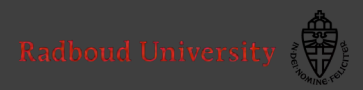

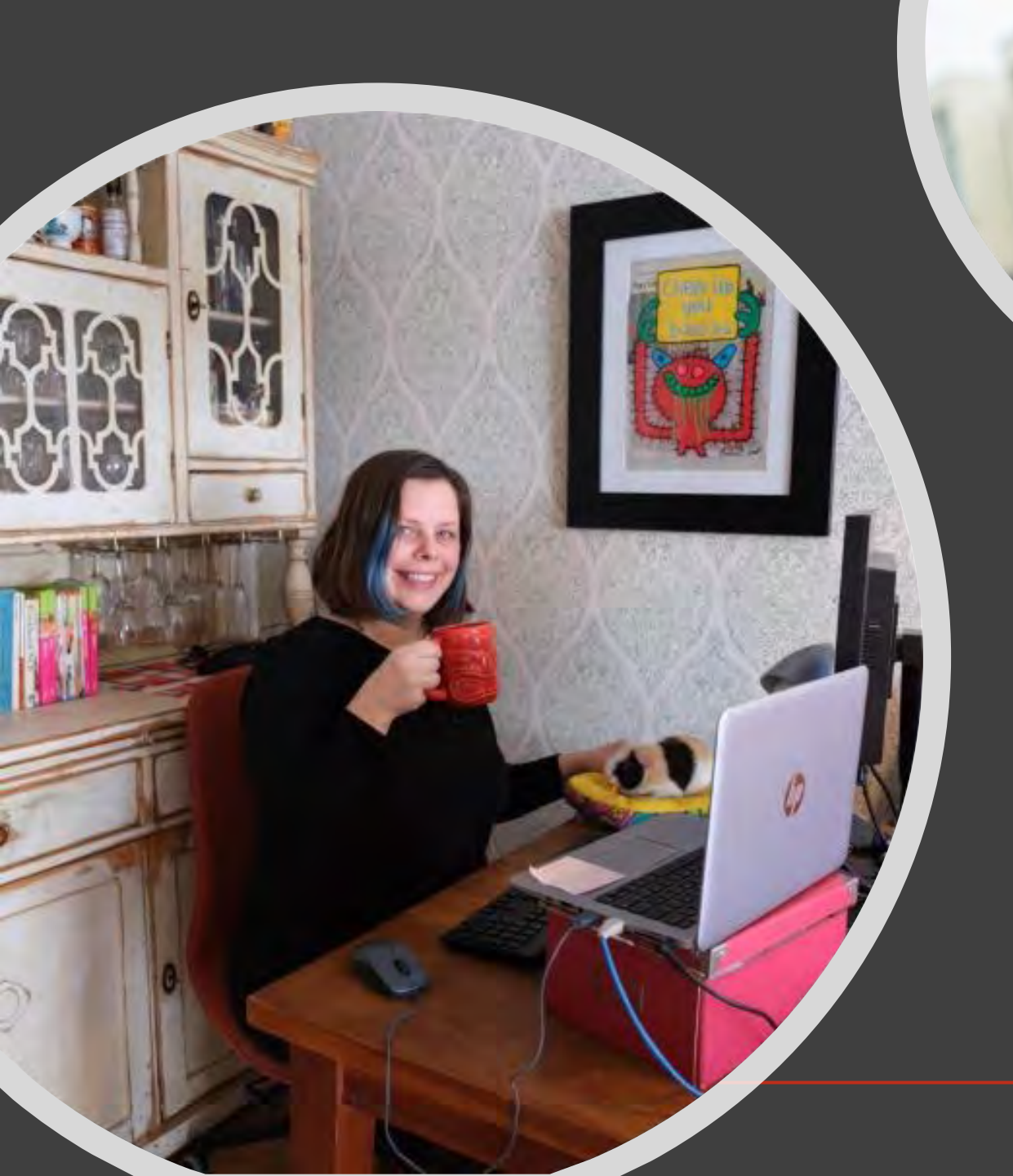

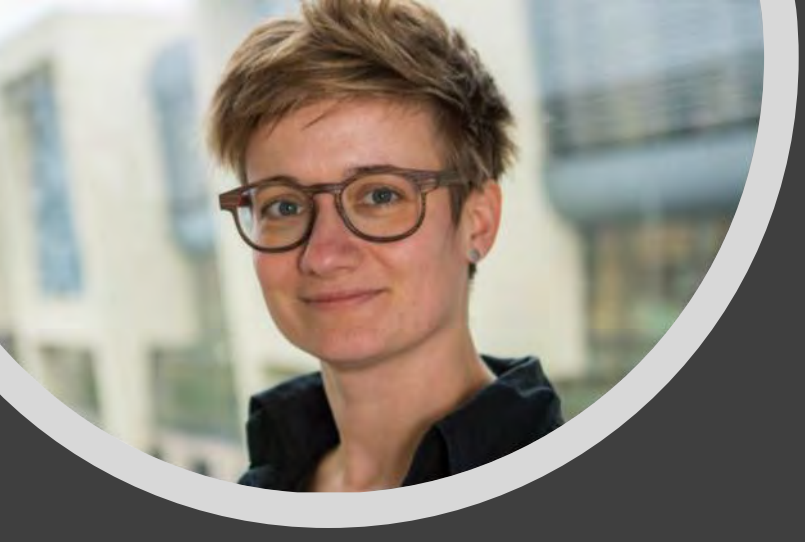

Wie zijn wij en waarvoor gebruiken we referentiesoftware?

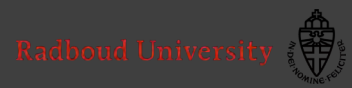

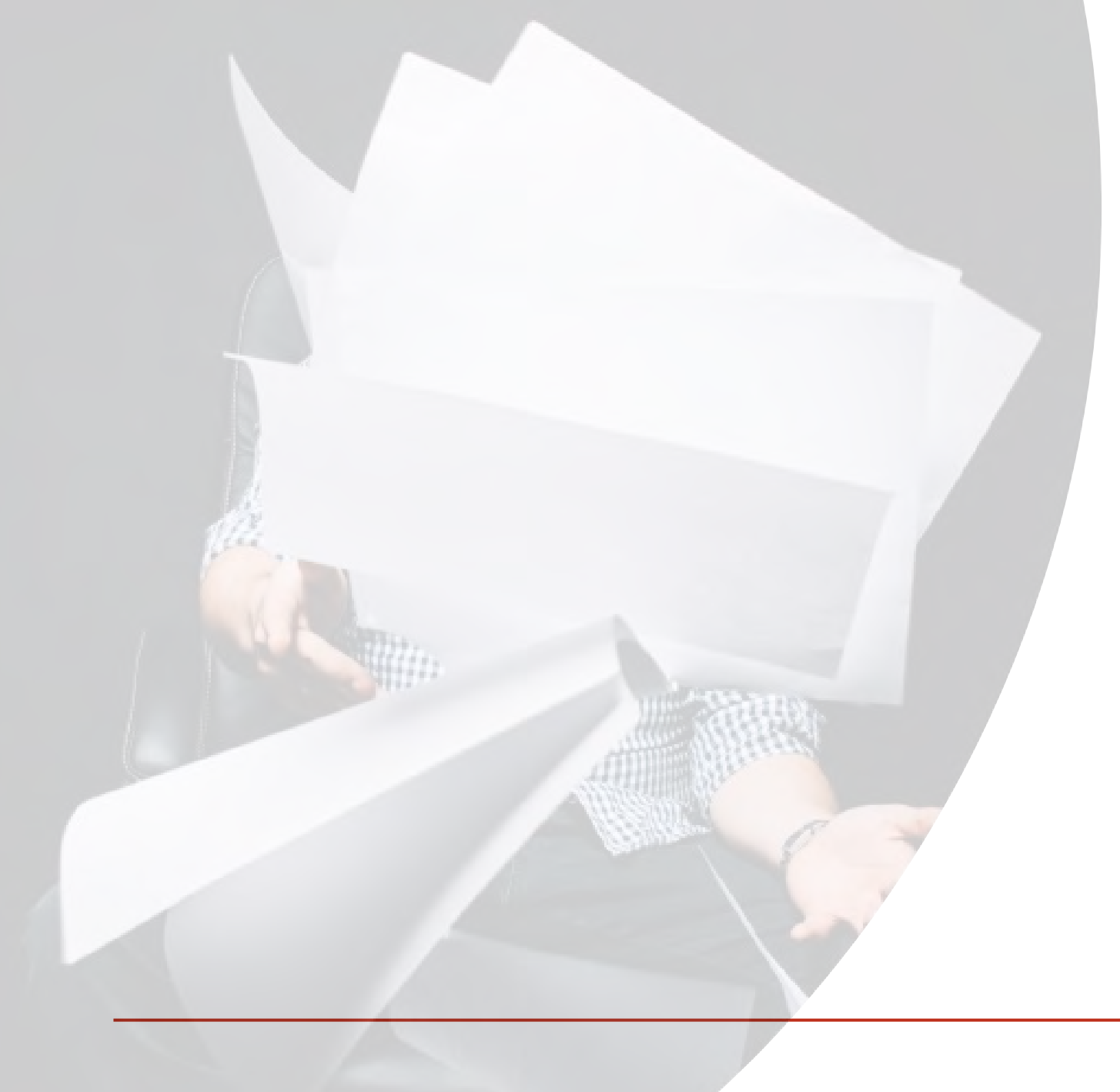

## Programma

Referentiesoftware
 en het reviewproces
 EndNote

3. Zotero

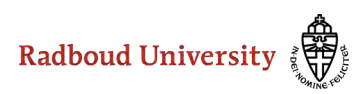

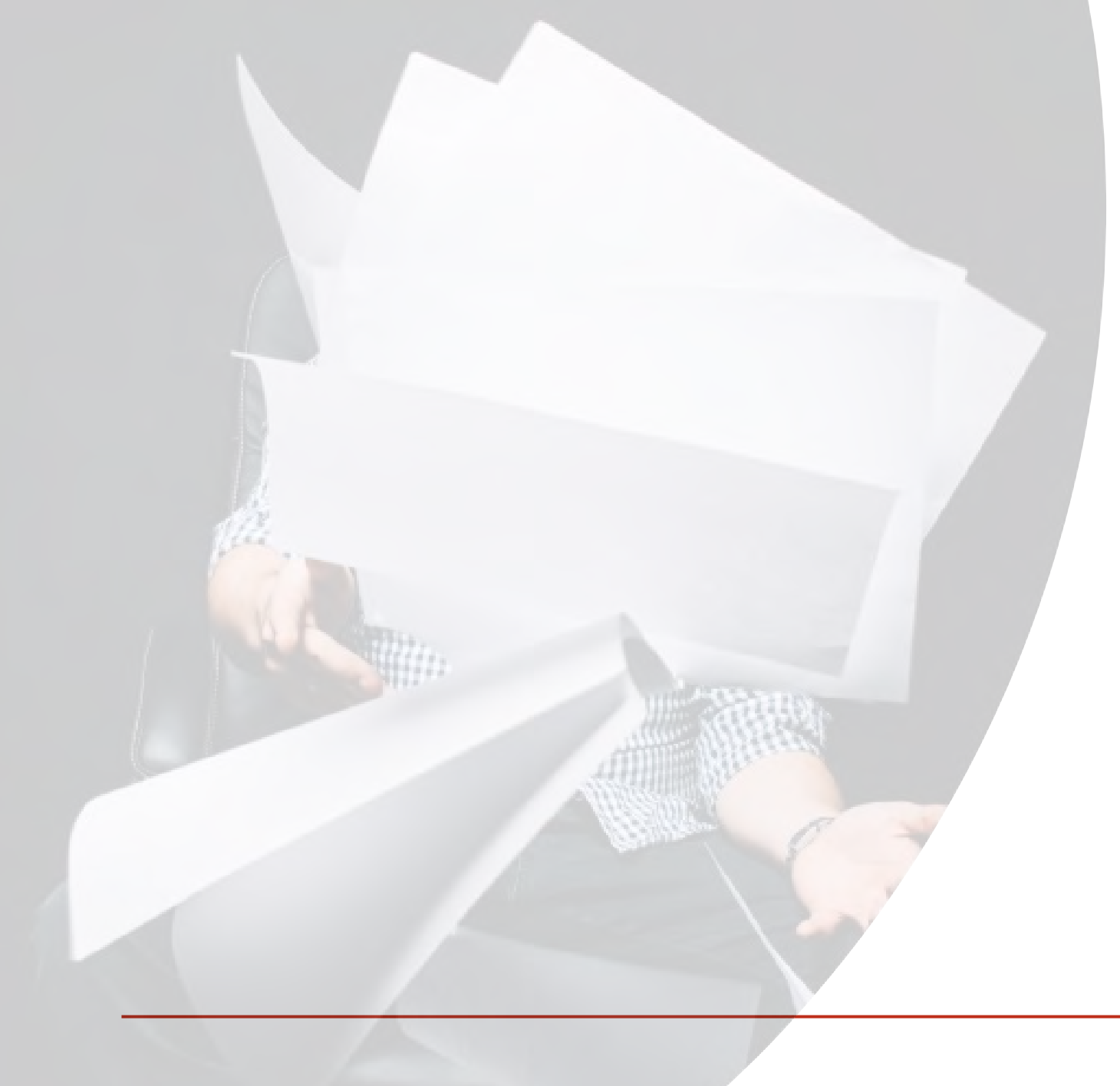

# Referentiesoftware en het reviewproces EndNote Zotero

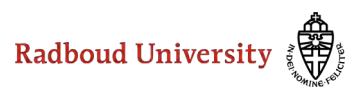

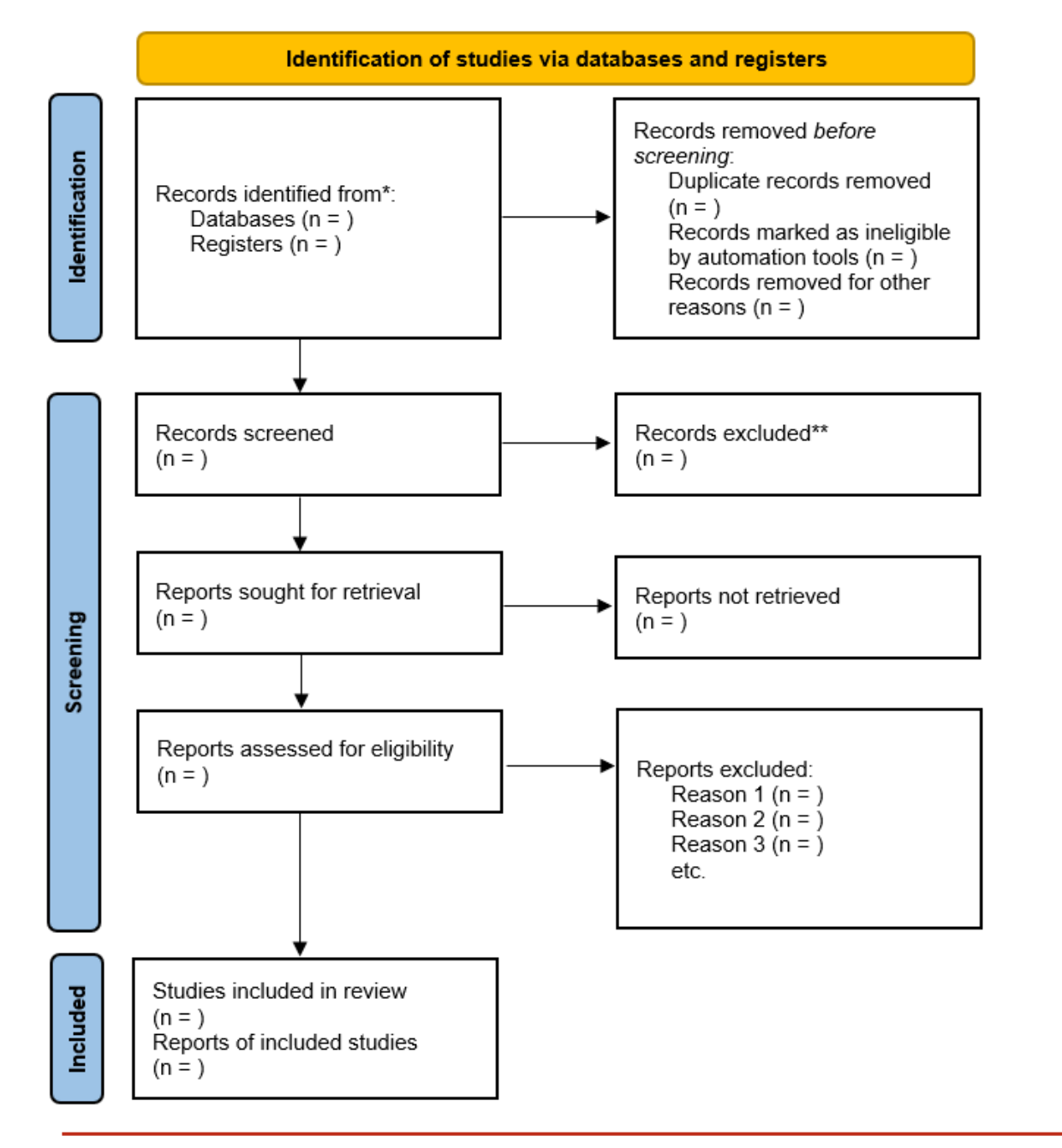

PRISMA 2020 flow diagram for new systematic reviews which included searches of databases and registers only

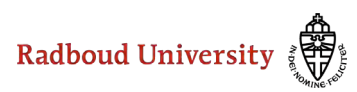

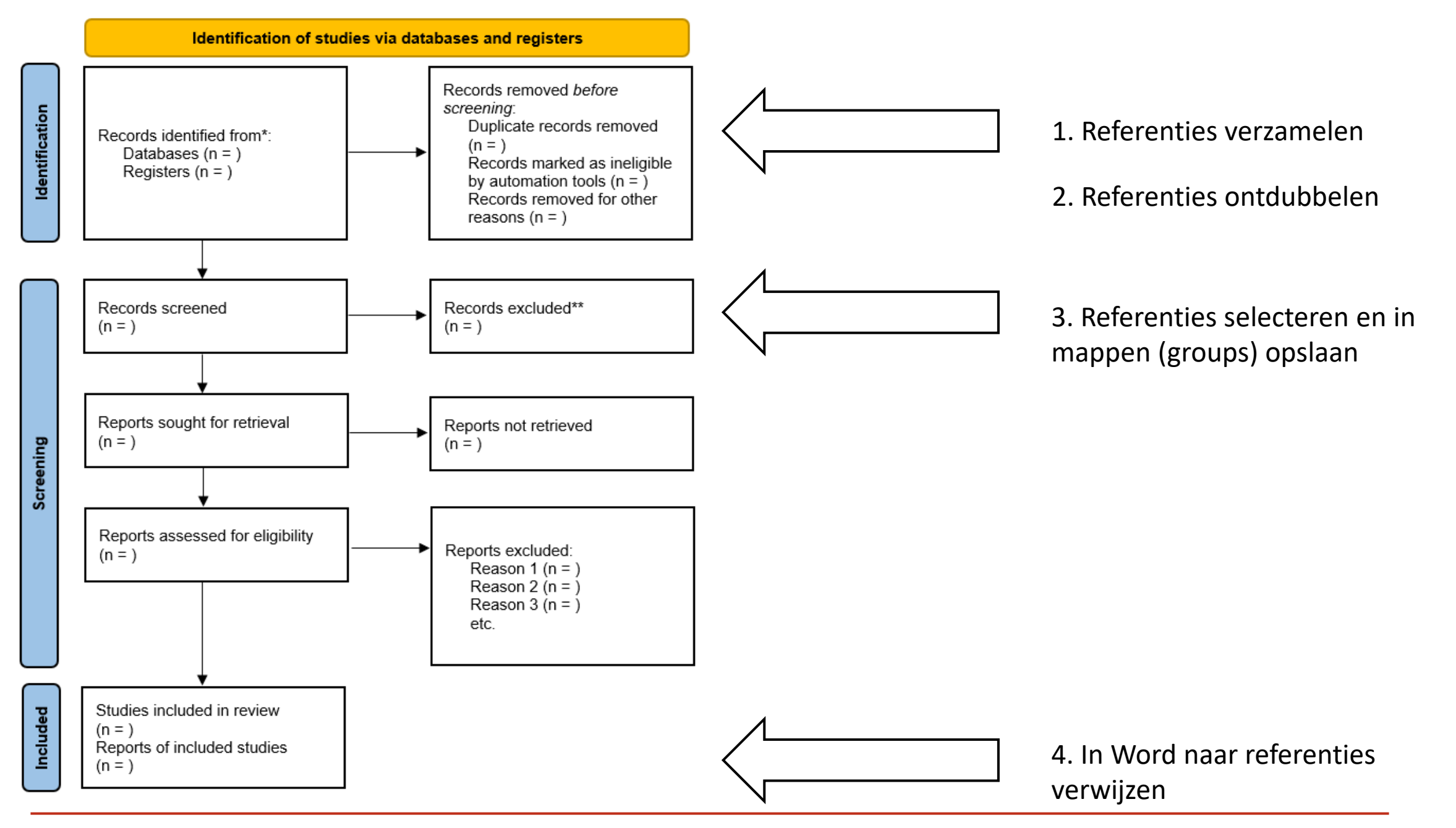

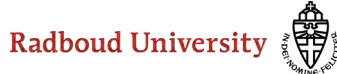

Referentiesoftware, bijvoorbeeld:

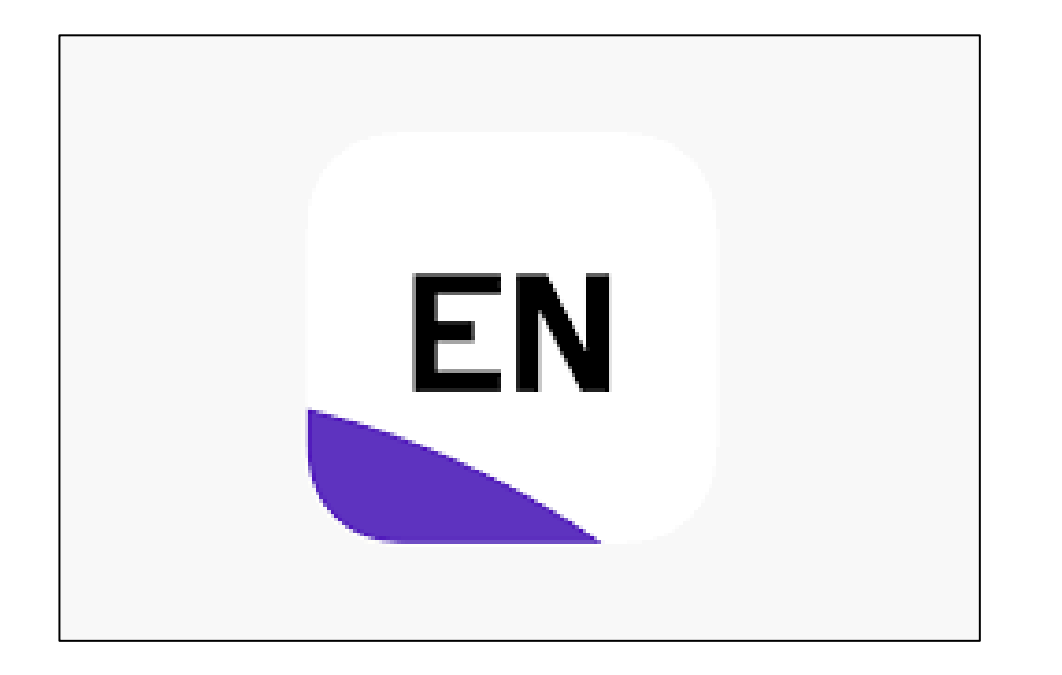

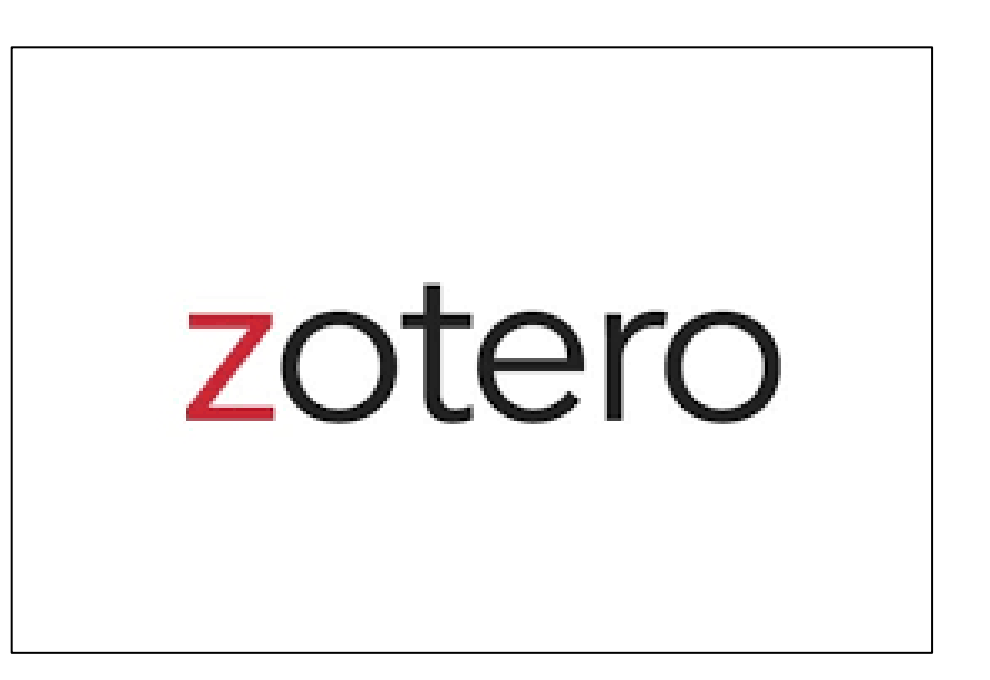

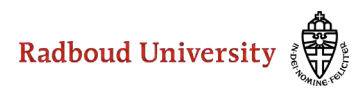

Maak je gebruik van referentiesoftware? Zo ja, welke?

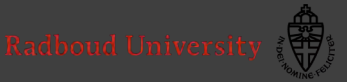

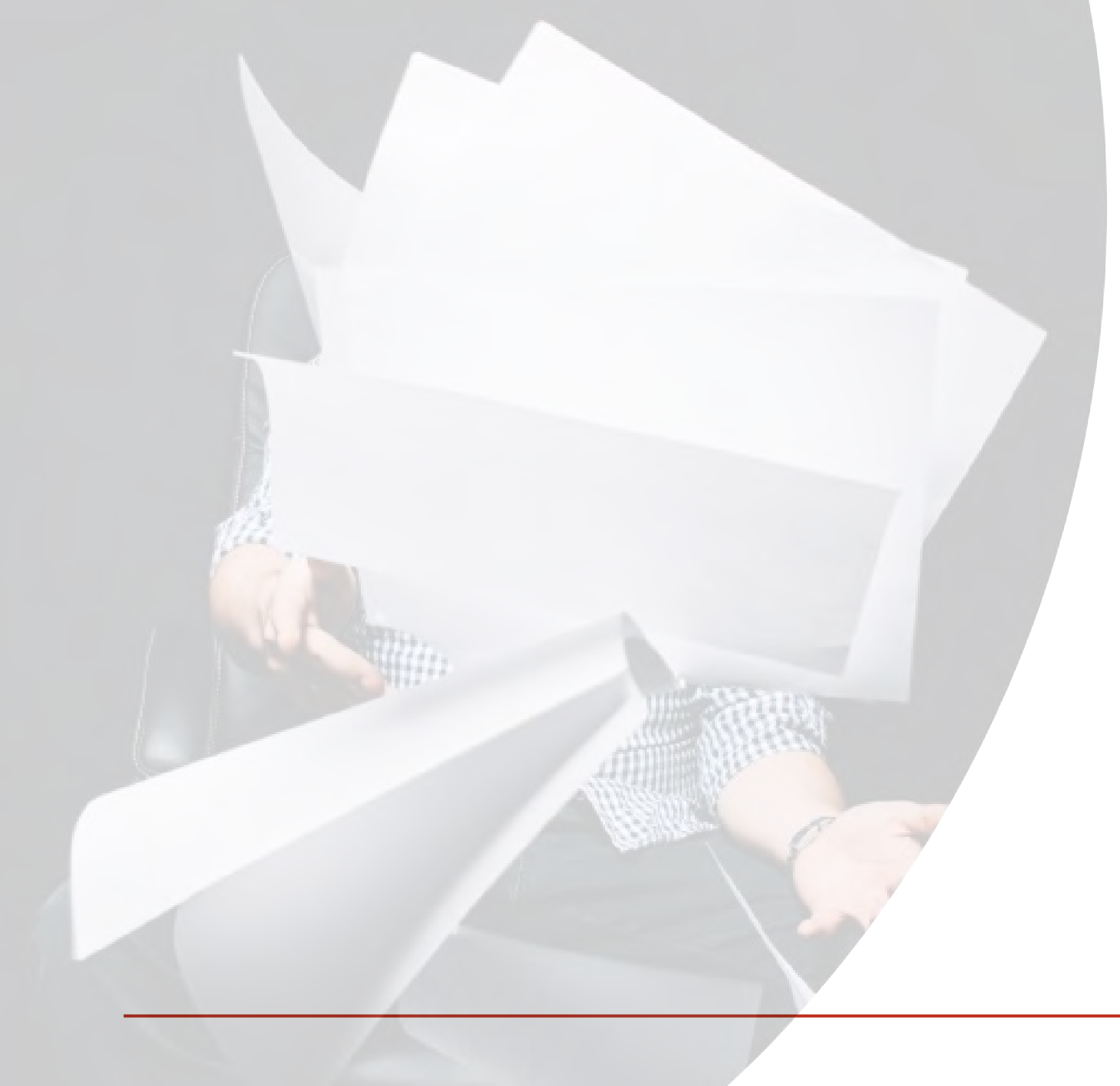

# 1. Referentiesoftware en het reviewproces

## 2. EndNote

3. Zotero

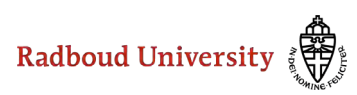

All References A Recently Added

**∨** MY GROUPS

✓ Review

🗎 Unfiled 🗓 Trash

#### File Edit References Groups Library Tools Window Help

|                                                                                                    |   | All Refe   | rences            |      |                                              |                                                    |                         |  |
|----------------------------------------------------------------------------------------------------|---|------------|-------------------|------|----------------------------------------------|----------------------------------------------------|-------------------------|--|
| References 231                                                                                                    | ^ |            | Author            |      | Contains                                     |                                                    |                         |  |
| ently Added 1                                                                                                    |   |            |                   |      |                                              |                                                    |                         |  |
| iled <sup>0</sup>                                                                                                    |   | And ×      | Year              |      | Contains ~                                   |                                                    | + ×                     |  |
| sh 0                                                                                                    |   | And $\sim$ | Title             |      | Contains ~                                   |                                                    | + ×                     |  |
| GROUPS                                                                                                    |   |            |                   |      |                                              | Simple search Search                               | options × Search        |  |
| Review                                                                                                    |   |            |                   |      |                                              |                                                    |                         |  |
| 🖾 10 Prel search 0                                                                                                    |   | All Re     | ferences          |      |                                              |                                                    | 🛱 오+ 🏹 🗟 🌐              |  |
| ☑ 11 Database search Scopus 0                                                                                                    |   | 231 Ref    | erences           |      |                                              |                                                    |                         |  |
| 🖾 11 Database WoS 0                                                                                                    |   | 0          | Author            | Year | Title                                        | Journal                                            | Reference Type          |  |
| 🖾 12 Additional search (NGO repor 0                                                                                                    |   |            | Section Ifle Inf  | 2009 | Information literacy international perspec   | WorldCationa                                       | Pook                    |  |
| 13 All search results incl duplic 231                                                                                                    |   |            | Section, ma m     | 2006 | mornation iteracy . International perspec    | wondcatorg                                         | DOOK                    |  |
| 13.1 Duplicates 18                                                                                                    |   |            | D'Angelo, Barb    | 2017 | Information literacy : research and collabor | WorldCat.org                                       | Book                    |  |
| Call 14 Search results unique 213                                                                                                    |   | 0          | Goodboy, Alan     | 2016 | Students' experiences of bullying in high s  | Western Journal of Communication                   | Journal Article         |  |
| 🖾 15 Screening T+A unique 0                                                                                                    |   |            | Broer, Th         | 2021 | De Muhammad Ali van het Binnenhof: soe       | Vrij Nederland                                     | Magazine Article        |  |
| ☑ 15.1 Screening T+A include 0                                                                                                    |   |            | Dection 11 de     | 2016 |                                              | T                                                  | Neuros en esta de la la |  |
| In a second second |   |            | Bruijn,, H. de    | 2016 | Politiek kan niet zonder koehandel           | Irouw                                              | Newspaper Article       |  |
| In a stress of the stress of the stress |   |            | Klein, N. J.; Sma | 2017 | Millennials and car ownership: Less money,   | Transport Policy                                   | Journal Article         |  |
| ☑ 16 Screening full text 0                                                                                                    |   |            | Brown, A. E.      | 2017 | Car-less or car-free? Socioeconomic and      | Transport Policy                                   | Journal Article         |  |
| ☑ 16.1 Screening full text include 0                                                                                                    |   |            | Jansen, C. F. C.  | 2018 | Over het vermeende dilemma tussen de d       | Tiidschrift Aanbestedingsrecht                     | Journal Article         |  |
| 🖻 16.2 Screening full text exclude 0                                                                                                    |   |            |                   | 2010 |                                              |                                                    |                         |  |
| 🖾 16.3 Sreening full text not sure 0                                                                                                    |   |            | Obidi, T. Y.; Obi | 2014 | Race Cars, Sports Cars, and Convertibles     | Theory and Applications of Aerodynamics for Ground | Book                    |  |
| I7 Critical appraisal 0                                                                                                    |   | 0          | Jenny de Werk ;   | 2017 | Peer feedback en peer assessment in onlin    | Thema-uitgave Online en blended onderwijs, Surfnet | Journal Article         |  |
| @ 17.1 Include 0                                                                                                    |   |            | Kreie, G.         | 2015 | 10 Breakthrough Technologies: Car-to-Car     | Technology Review                                  | Journal Article         |  |
| @ 17.2 Exclude 0                                                                                                    |   |            | Knight W          | 2015 | Car to Car Communication                     | Tachpalagy Paving                                  | Journal Article         |  |
| 🕾 18 Final set for analyses 0                                                                                                    | ~ |            | Niight, W.        | 2013 |                                              | lecinology review                                  |                         |  |

Radboud University

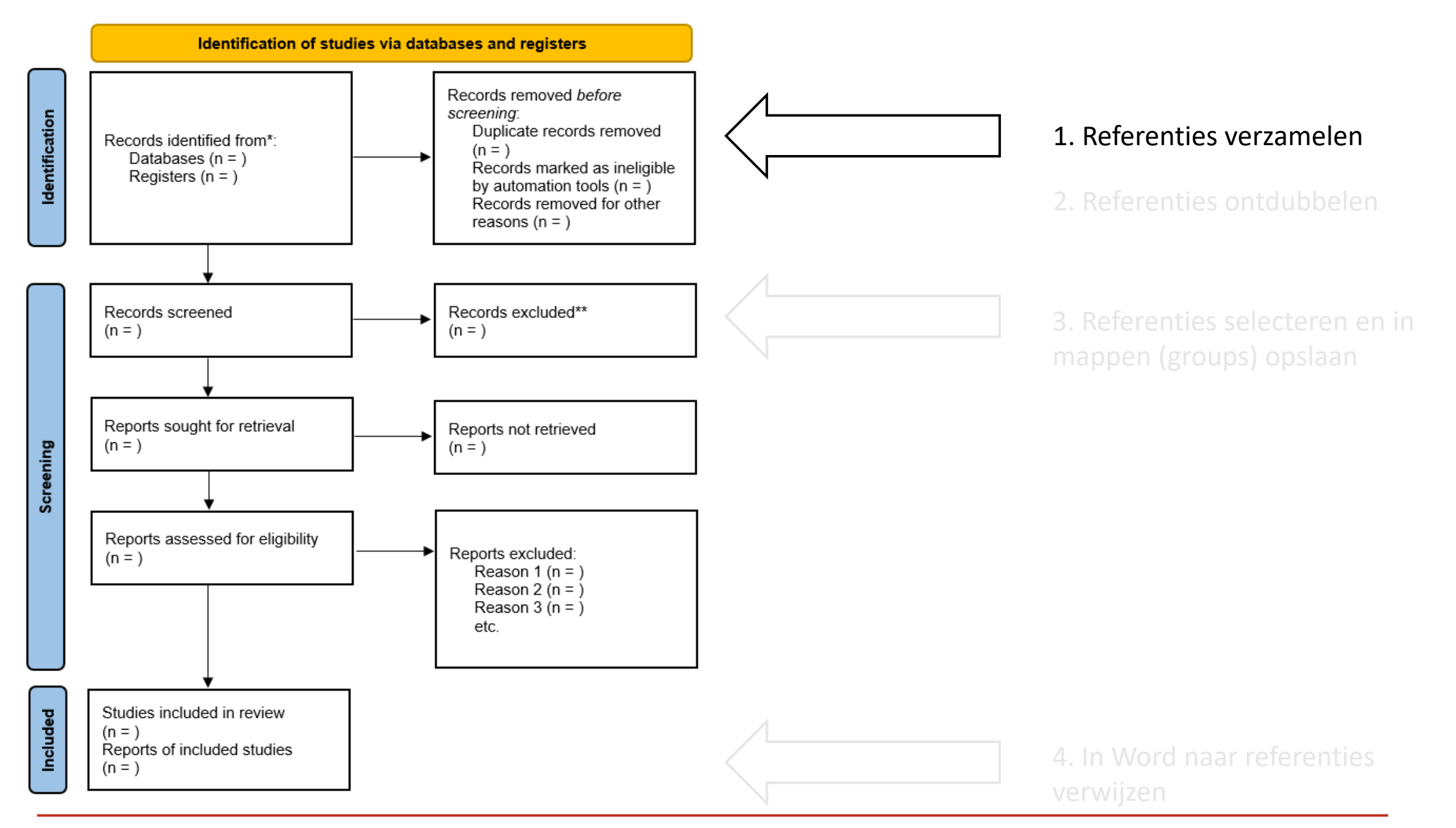

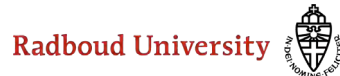

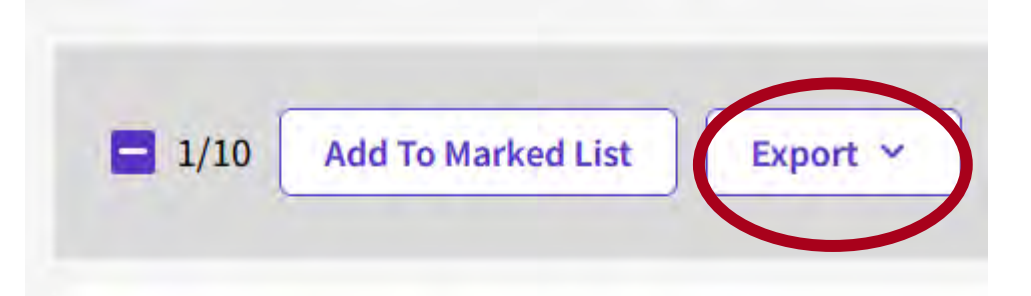

Towards the Ethical Publication of C
 Aggarwal, N and Floridi, L

Jun 2020 | Mar 2020 (Early Access) | MINDS ANI

This article addresses the question of how 'Co decision-making in the asylum process-can be could be misused and thereby harm the subje

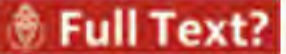

0

Free Full Text From Publish

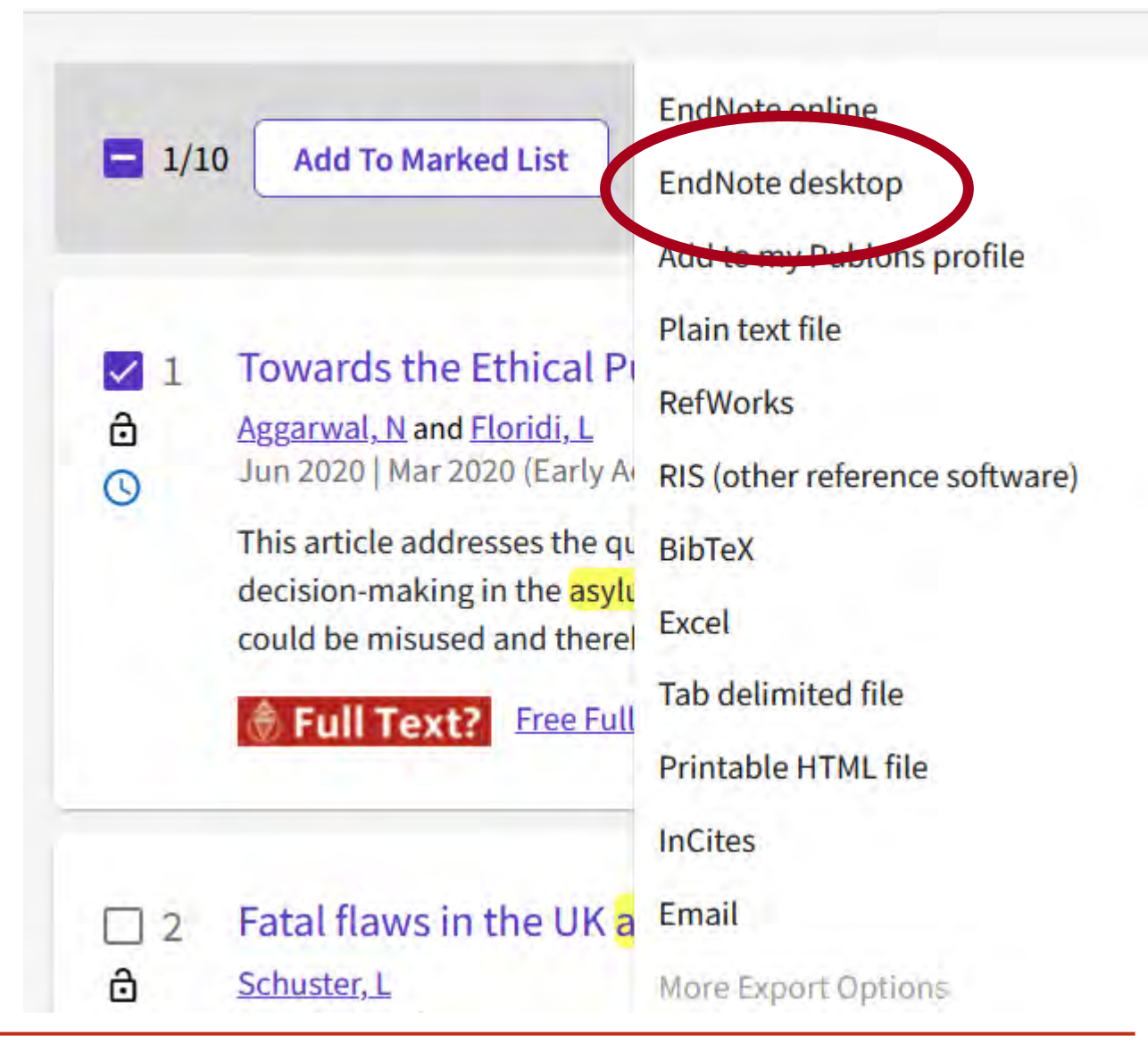

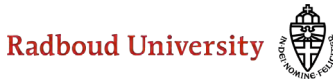

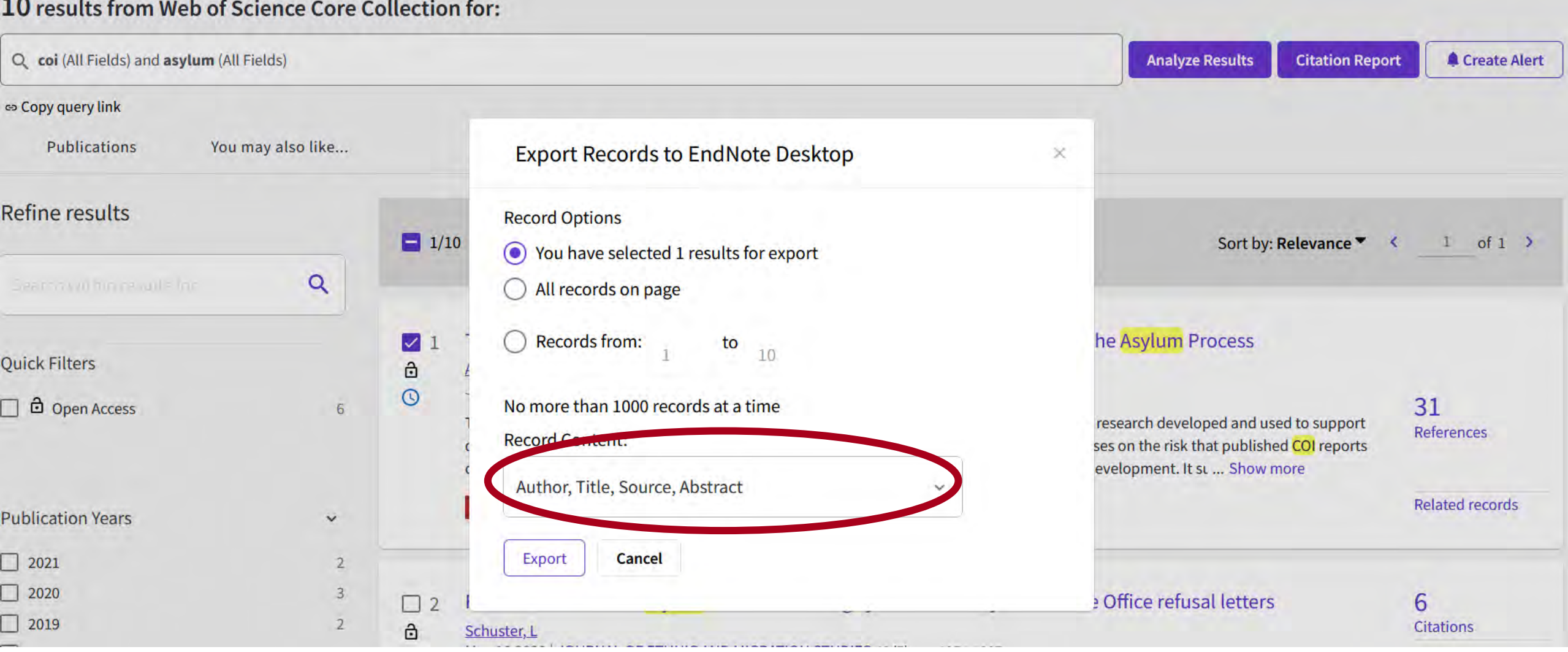

#### 10 results from Web of Science Core Collection for:

Radboud University

#### EndNote 20 - workshop EndNote Library

| Imported References                       |                                                                                                    |                                                                                                    |
|-------------------------------------------|----------------------------------------------------------------------------------------------------|----------------------------------------------------------------------------------------------------|
|                                           |                                                                                                    |                                                                                                    |
| Author                                    | Contains                                                                                                    | + ×                                                                                                    |
| And ~ Year ~                              | Contains ~                                                                                                    | + ×                                                                                                    |
| And ~     Title                           | Contains ~                                                                                                    | + ×                                                                                                    |
|                                           | Simple search                                                                                                    | Search options × Search                                                                                                    |
| Imported References 1 Reference           |                                                                                                    | Ê 2 <sup>+</sup> 7 @                                                                                                    |
| Author Yes F.<br>Aggarwal, N.; Fl 2020 To | nice Iournal<br>Towards the Ethical Publication of Country Minds and Machines                                                                                                    | Reference Type Journal Article                                                                                                    |
|                                           | Author       ~         And ~       Year       ~         And ~       Title       ~         And ~       Title       ~         Imported References       1       Reference         Ø       Author       Year       ,         Aggarwal, N.; Fl       2020       T | Author       Contains       Imported References         1 Reference       Author       Year       Contains         And ~       Title       Contains       Imported References         1 Reference       Author       Year       Year         Author       Year       Contains       Imported References         1 Reference       Year       Year       Year         Author       Year       Year       Year         Author       Year       Year       Year         Aggarwal, N.; Fl       2020       Towards the Ethical Publication of Country       Minds and Machines |

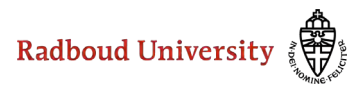

Hoeveel referenties kun je in één keer vanuit WoS naar EndNote exporteren?

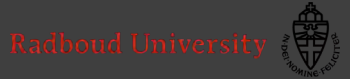

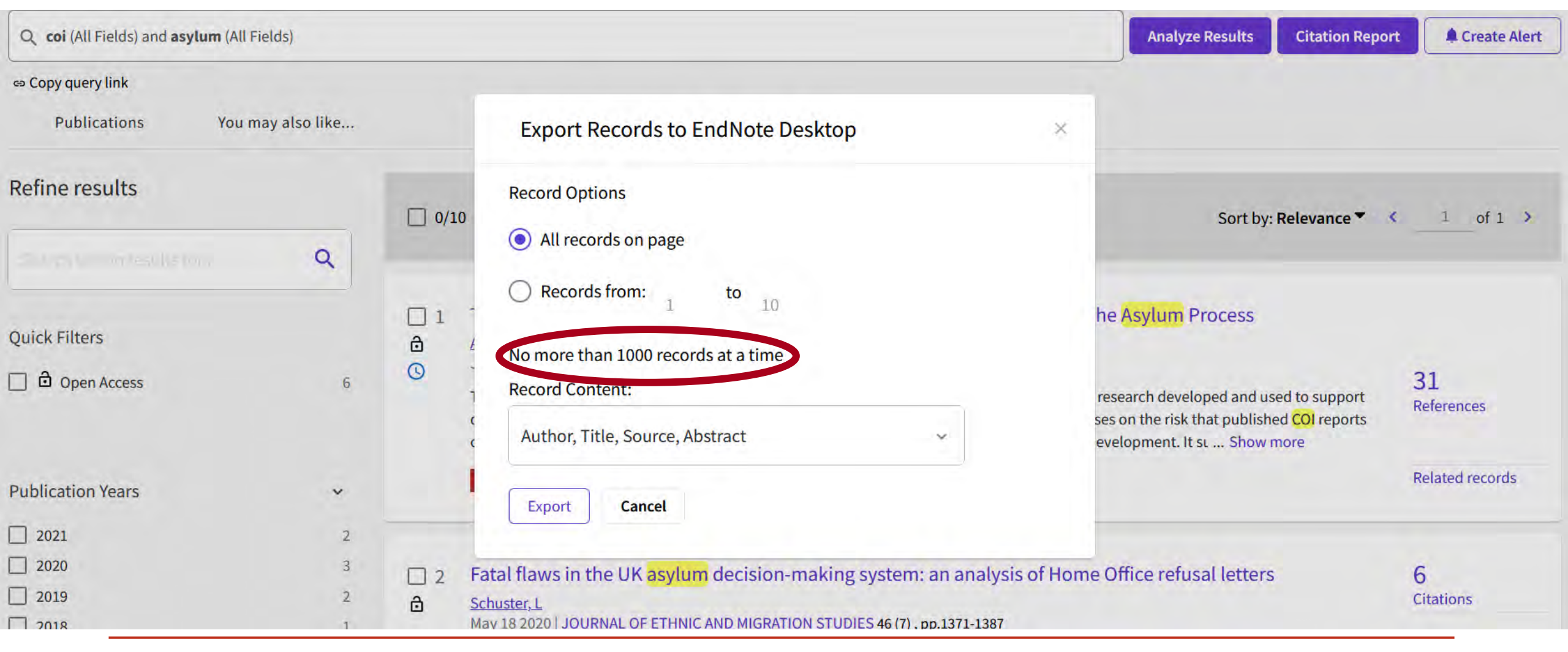

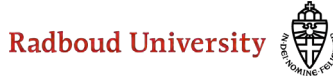

0

0

231

18

213

0

0

0

#### ✓ MY GROUPS

#### ➤ Review 10 Prel search 11 Database search Scopus 11 Database WoS 🖾 12 Additional search (NGO report 🖾 13 An search results inci auplic... 13.1 Duplicates 14 Search results unique 15 Screening T+A unique 15.1 Screening T+A include 15.2 Screening T+A exclude 15.3 Screening T+A not sure 🖻 16 Screening full text 16.1 Screening full text include 16.2 Screening full text exclude 16.3 Sreening full text not sure 17 Critical appraisal 17.1 Include 17.2 Exclude

18 Final set for analyses

Je kunt zoekresultaten opslaan in groups, bijvoorbeeld:

- Database WoS
- Database Scopus

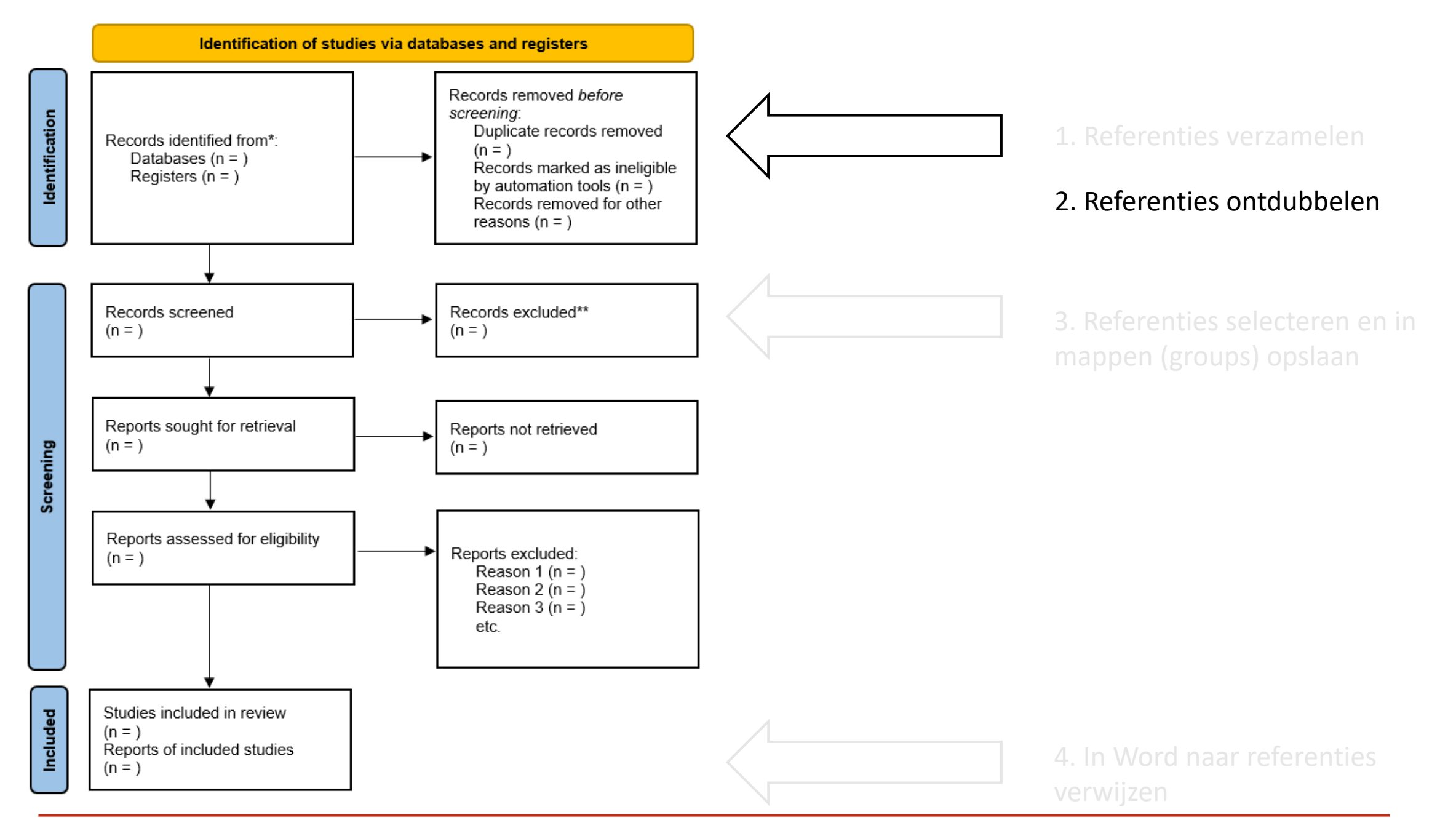

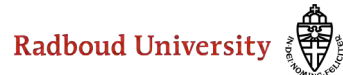

|                                | EndNote 20 - workshop EndNote | e Library                       |                  |               |      |
|--------------------------------|-------------------------------|---------------------------------|------------------|---------------|------|
|                                | File Edit References Groups   | Library Tools Window            | Help             | -             |      |
| l an tha fall suite a fail day |                               | Sync                            |                  | es            |      |
|                                | All References                | Advanced Search<br>Sort Library |                  | Ithor         |      |
| al)                            | 🛍 Duplicate References        | Find Duplicates                 |                  | ar            |      |
| ~                              | 🛆 Imported References         | Find Broken Attachmer           | nt Links         |               |      |
|                                | 🗘 Recently Added              | Open Term Lists                 | •                |               |      |
| punctuation                    | 🗎 Unfiled                     | Define Term Lists               | Ctrl+4           |               |      |
|                                | ปี๊ Trash                     | Link Term Lists                 | Ctrl+3           |               |      |
| duplicates                     | ∽ MY GROUPS                   | Spell Check<br>Find and Replace | Ctrl+Y<br>Ctrl+R | ences         |      |
|                                | 🖾 10 Prel search              | Change/Move/Copy Fig            | elds             |               |      |
|                                | 🖻 11 Database search So       | Recover Library                 |                  | :hor          | Year |
|                                | 🖻 11 Database WoS             | Library Summary                 |                  | tion Ifla Inf | 2008 |
| OK Annuleren                   | 🕾 12 Additional search (      | NGO reports) 0                  |                  |               | 2000 |
|                                | 🖾 13 All search results in    | cl duplication 0                | D'A              | Angelo, Barb  | 2017 |
|                                | A 13.1 Duplicates             | 0                               | 🖉 Go             | odbov. Alan   | 2016 |

#### EndNote Preferences

- 1

| 🗝 Change Case                                                                                                    |                                                                                                    |
|----------------------------------------------------------------------------------------------------|----------------------------------------------------------------------------------------------------|
| - Display Fields                                                                                                    | Compare references based on the following fields:                                                                      |
| Display Font                                                                                                    | Author ^                                                                                                    |
| - Duplicates                                                                                                    | Vear Vear                                                                                                    |
| Find Full Text                                                                                                    | ✓ Title                                                                                                    |
| - Folder Locations                                                                                                    | Secondary Title (Journal)                                                                                              |
| Formatting                                                                                                    |                                                                                                    |
| Libraries                                                                                                    |                                                                                                    |
| PDF Handling                                                                                                    |                                                                                                    |
| <ul> <li>Read / Unread</li> <li>Reference Types</li> <li>Sorting</li> <li>Spell Check</li> <li>Sync</li> <li>Temporary Citations</li> <li>Term Lists</li> <li>URLs &amp; Links</li> </ul> | Criteria<br>Exact Match<br>Ignore spacing and punctuation<br>Online Search Results<br>Automatically discard duplicates |
| EndNote Defaults                                                                                                    | Revert Panel OK Annuleren                                                                                              |

#### 4 duplicates.

÷

eep. The record not selected will be moved to the Trash. Select Skip to go to the next set of duplicates.

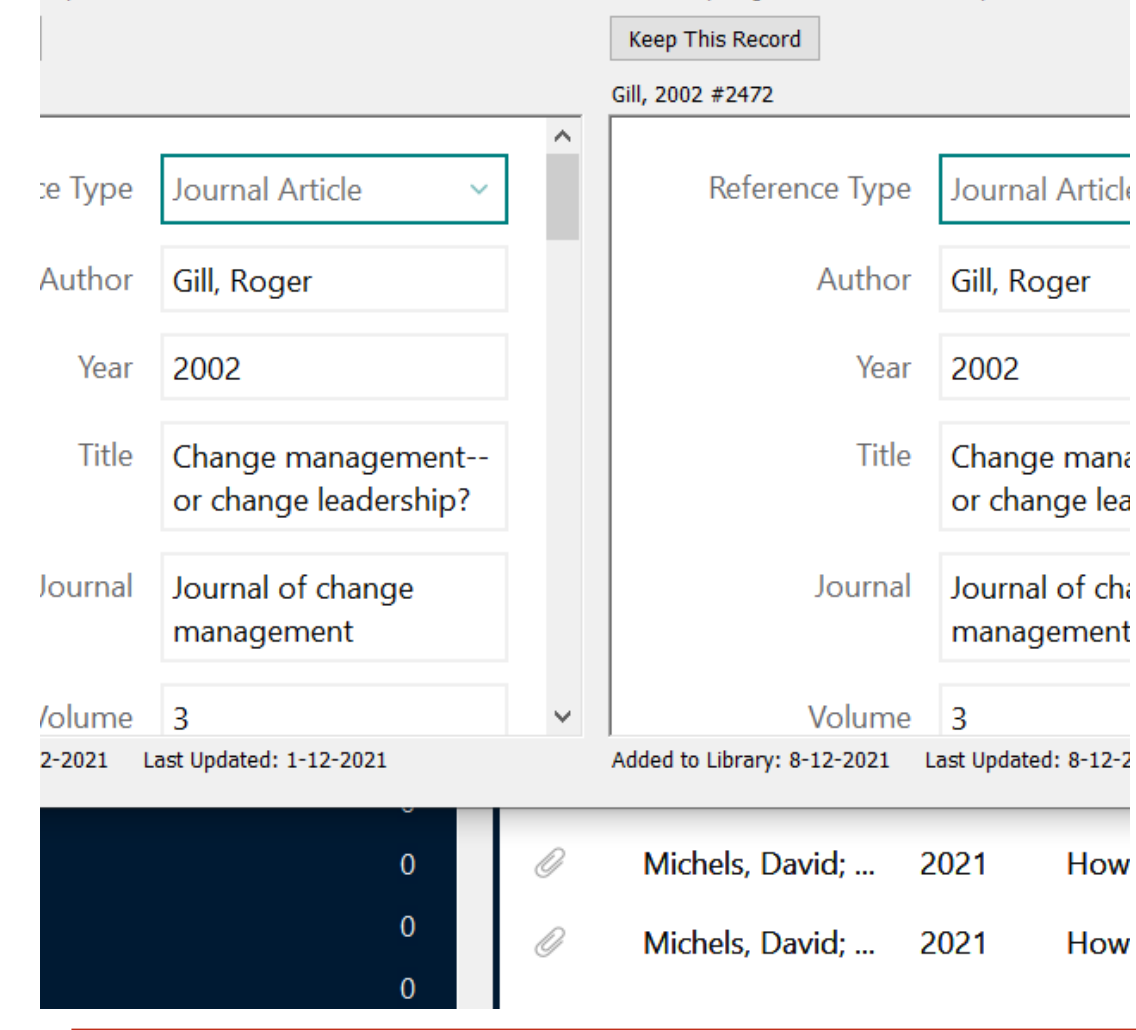

#### ferences Contains Author $\sim$ ~ Year Contains $\sim$ Title Contains $\sim$

Simple sear

#### licate References

ferences

 $\sim$ 

Ski

| Author          | Year | Title                                      | Journal                          |
|-----------------|------|--------------------------------------------|----------------------------------|
| Gill, Roger     | 2002 | Change managementor change leadersh        | Journal of change management     |
| Gill, Roger     | 2002 | Change managementor change leadersh        | Journal of change management     |
| Gill, Roger     | 2002 | Change managementor change leadersh        | Journal of change management     |
| Gill, Roger     | 2002 | Change managementor change leadersh        | Journal of change management     |
| Knight, W.      | 2015 | Car-to-Car Communication                   | Technology Review                |
| Knight, W.      | 2015 | Car-to-Car Communication                   | Technology Review                |
| McGowan, Jessi  | 2016 | PRESS Peer Review of Electronic Search Str | Journal of Clinical Epidemiology |
| McGowan, J.; Sa | 2016 | PRESS Peer Review of Electronic Search Str | J Clin Epidemiol                 |
| Michels, David; | 2021 | How Good Is Your Company at Change? (      | Harvard Business Review          |
| Michels, David; | 2021 | How Good Is Your Company at Change? (      | Harvard Business Review          |
| Michels, David; | 2021 | How Good Is Your Company at Change? (      | Harvard Business Review          |
| Tang, K. N.     | 2019 | Change Management                          | Leadership and Change Management |

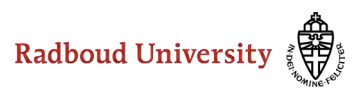

#### **∽** MY GROUPS

| ~ | Review                              |    |
|---|-------------------------------------|----|
|   | 🖻 10 Prel search                    |    |
|   | 🖻 11 Database search Scopus         |    |
|   | 🖻 11 Database WoS                   |    |
|   | 12 Additional search (NCC report    |    |
|   | 🖻 13 All search results incl duplic | 23 |
|   | 🖻 13.1 Duplicates                   | 1  |
|   | 🖻 14 Search results unique          | 21 |
|   | 15 Screening 1+A unique             |    |
|   | 🖻 15.1 Screening T+A include        |    |
|   | 🖻 15.2 Screening T+A exclude        |    |
|   | 🖻 15.3 Screening T+A not sure       |    |
|   | 🖻 16 Screening full text            |    |
|   | 🖻 16.1 Screening full text include  |    |
|   | 🖻 16.2 Screening full text exclude  |    |
|   | 🖻 16.3 Sreening full text not sure  |    |
|   | 🖻 17 Critical appraisal             |    |
|   | 🖻 17.1 Include                      |    |
|   | 🕾 17.2 Exclude                      |    |
|   | 🖻 18 Final set for analyses         |    |

Geen referenties verwijderen. Werk liever met groups, bijvoorbeeld:

- All search results
- Duplicates
- Search results unique

Create groups from groups:

All search results incl duplicates NOT duplicates = Search results unique

#### Uitgebreide handleiding:

De-duplication of database search results for systematic reviews in EndNote

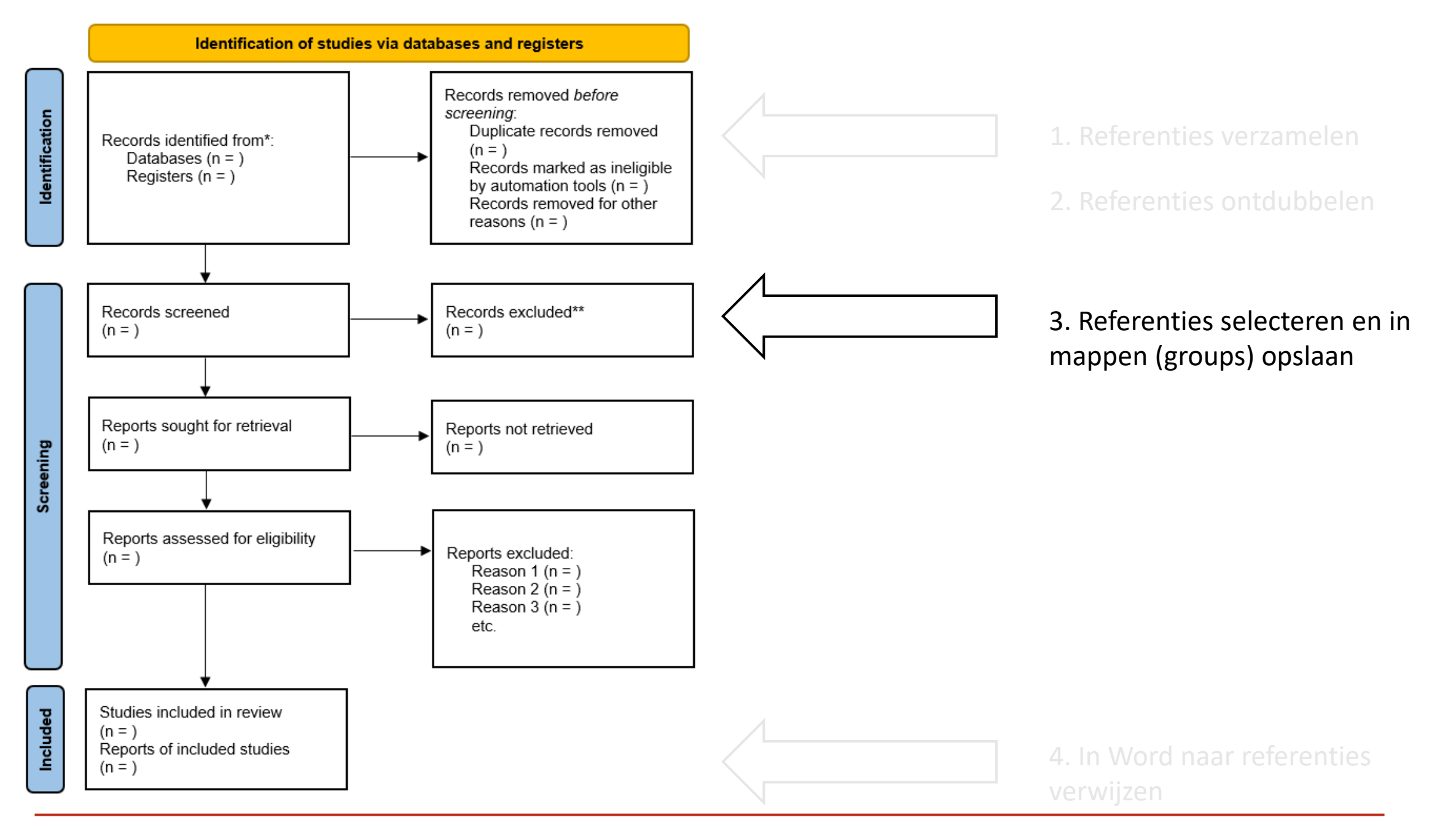

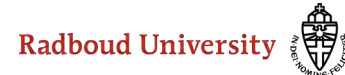

#### ✓ MY GROUPS

| ~ | Review                              |    |
|---|-------------------------------------|----|
|   | 🖻 10 Prel search                    |    |
|   | 🖻 11 Database search Scopus         |    |
|   | 🖻 11 Database WoS                   |    |
|   | 🖻 12 Additional search (NGO repor   |    |
|   | 🖻 13 All search results incl duplic | 23 |
|   | 🖻 13.1 Duplicates                   |    |
|   | @ 14 Search results unique          | 2′ |
|   | 🖻 15 Screening T+A unique           |    |
|   | 🖻 15.1 Screening T+A include        |    |
|   | 🖻 15.2 Screening T+A exclude        |    |
|   | 15.3 Screening T+A not sure         |    |
|   | 16 Screening full text              |    |
|   | 🖻 16.1 Screening full text include  |    |
|   | 🖻 16.2 Screening full text exclude  |    |
|   | 🖻 16.3 Sreening full text not sure  |    |
|   | 🕾 17 Critical appraisal             |    |
|   | 🕾 17.1 Include                      |    |
|   | 🖻 17.2 Exclude                      |    |
|   | 🖾 18 Final set for analyses         |    |

## Title/Abstract screening

- Inclusion and exclusion criteria
- Title/Abstract screening
- Create groups include/ exclude/ not sure
- (Compare (included) references between reviewers)

#### ✓ MY GROUPS

| $\sim$ | Review                              |    |
|--------|-------------------------------------|----|
|        | 🖻 10 Prel search                    |    |
|        | 🖻 11 Database search Scopus         |    |
|        | 🖻 11 Database WoS                   |    |
|        | 🖻 12 Additional search (NGO repor   |    |
|        | 🖻 13 All search results incl duplic | 23 |
|        | 🖻 13.1 Duplicates                   | 1  |
|        | 🖾 14 Search results unique          | 21 |
|        | 🖻 15 Screening T+A unique           |    |
|        | 🖻 15.1 Screening T+A include        |    |
|        | 🖻 15.2 Screening T+A exclude        |    |
|        | 15.3 Screening T+A not sure         |    |
|        | 🖾 16 Screening full text            |    |
|        | 🖻 16.1 Screening full text include  |    |
|        | 🖻 16.2 Screening full text exclude  |    |
|        | 🖻 16.3 Sreening full text not sure  |    |
|        | 17 Critical appraisal               |    |
|        | 🖻 17.1 Include                      |    |
|        | 🕾 17.2 Exclude                      |    |
|        | 18 Final set for analyses           |    |

## Full-Text reviewing

- Inclusion and exclusion criteria
- Full-text reviewing of references from the group Screening T+A include
- Create groups include/ exclude/ not sure
- (Compare (included) references between reviewers)

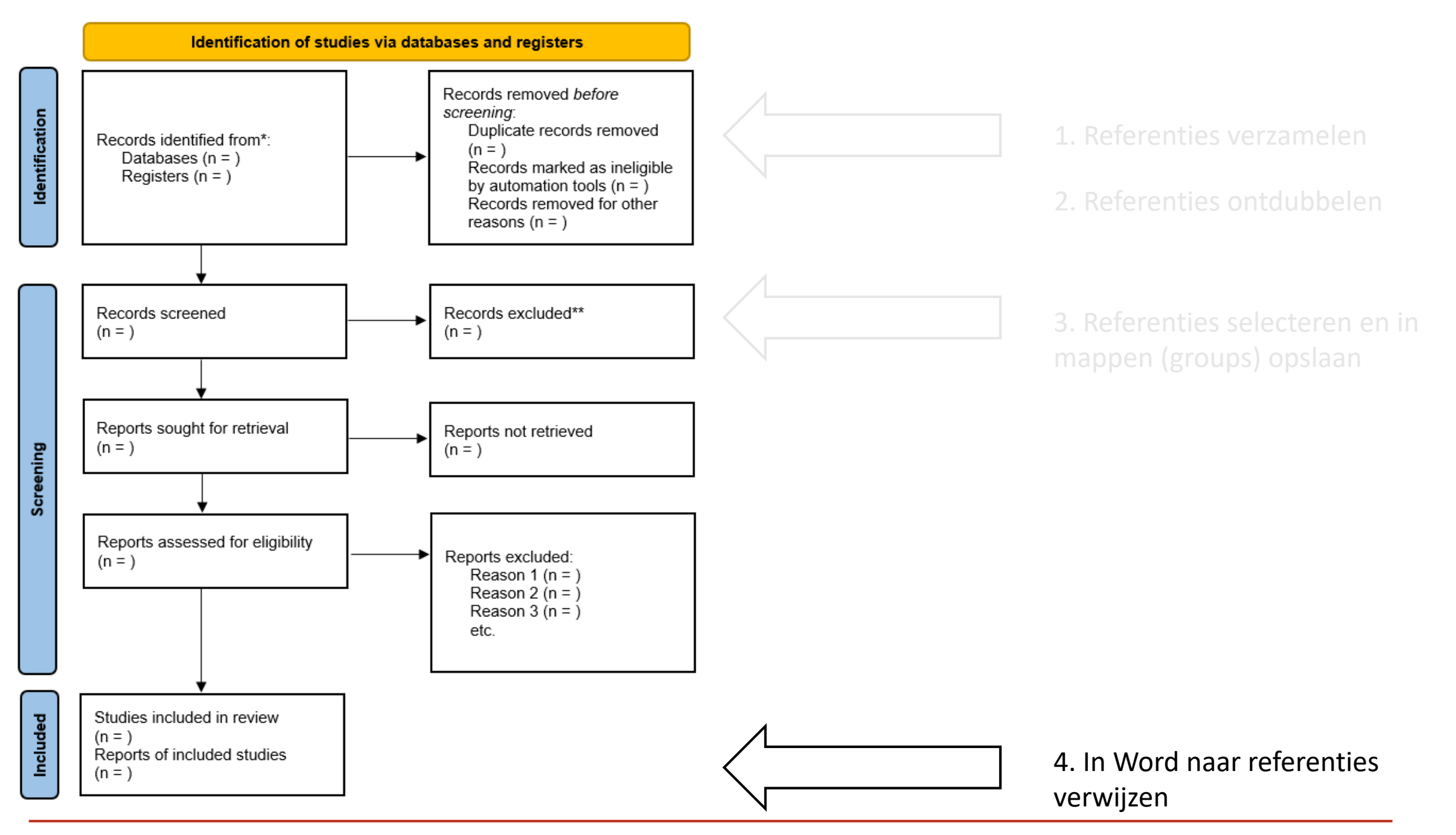

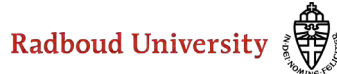

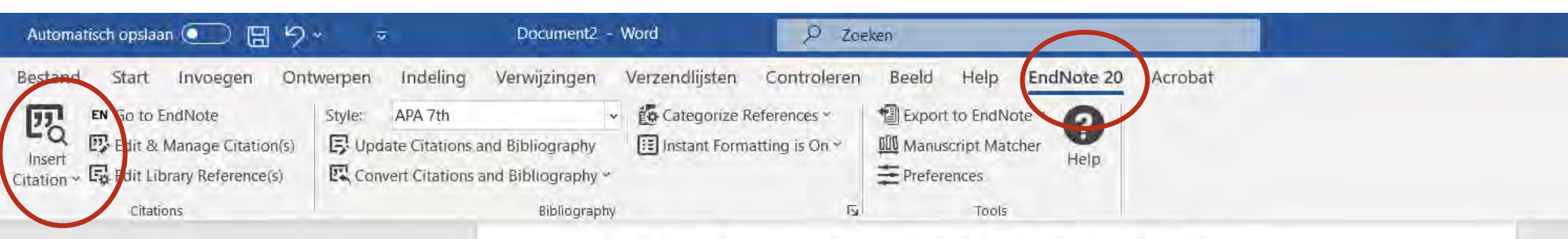

Over het gebruik van en verwijzen naar landeninformatie (Aggarwal & Floridi, 2020)

Aggarwal, N., & Floridi, L. (2020). Towards the Ethical Publication of Country of Origin Information (COI) in the Asylum Process. *Minds and Machines*, 30(2), 247-257. <u>https://doi.org/10.1007/s11023-020-09523-w</u>

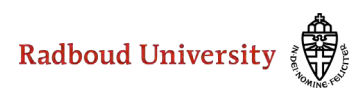

Hoeveel referentiestijlen (output styles) zijn er in EndNote beschikbaar?

A) > 100 B) > 200 C) > 500

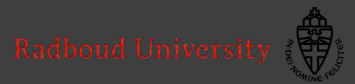

| File Edit References Groups               | Library T   | ools Windo<br>Install End            | ow Help<br>Note Cli            | ck Browse       | er Extension       |                                                                                               |
|-------------------------------------------|-------------|--------------------------------------|--------------------------------|-----------------|--------------------|-----------------------------------------------------------------------------------------------|
| C Sync Configuration                      |             | Output St<br>Import Fil              | yles<br>Iters                  |                 | •                  | New Style<br>Edit "APA 7th"                                                                   |
| 🛢 All References                          | 124         | Connectio                            | on Files                       |                 | •                  | Open Style Manager                                                                            |
| ✿ Recently Added<br>訚 Unfiled<br>啣 Trash  | 2<br>1<br>3 | Cite While<br>Format Pa<br>Subject B | e You Wri<br>aper<br>ibliograp | ite [CWYV<br>hy | V] •               | Amer J Sociology Copy<br>Annotated<br>APA 6th                                                 |
|                                           | 1           | Show Cor<br>Online Se                | nnection<br>arch               | Status          |                    | <ul> <li>APA 7th</li> <li>APA 7th Bestuurskunde-EN</li> <li>APA 7th-Annotated Copy</li> </ul> |
| new group team desk                       | st 1        | 124 Re                               | eferences                      | 2               |                    | Author-Date                                                                                   |
| New Smart Group                           | 1           |                                      | Q.                             | Year            | Author             | Chicago 16th Author-Date                                                                      |
| Shared article                            | 0           |                                      |                                | 2017            | Zingler, S.; Hakir | Chicago 16th Footnote<br>Chicago 16th Footnote let op wijzigingen                             |
| ✓ Bestuurskunde outpu                     | t           | 0                                    | 0                              | 2017            | Woolf, Nicholas    | EndNote Export<br>Genetics                                                                    |
| 🖾 artikelen<br>🖻 boeken                   | 7<br>10     | 8                                    | .4                             | 2014            | Wohlin, Claes      | Harvard                                                                                       |
| 🖻 dataset                                 | 2           | 0                                    | 0                              | 2014            | Witjes, S.; Verme  | MIRA (Autor-Date)<br>MLA 8th                                                                  |
| 🗠 nootastuk uit een<br>🖾 krantenartikelen | D 2<br>3    |                                      |                                | 2019            | Witjes, S.; Hoorr  | OSCOLA_2_4th_edn                                                                              |
| Parlementaire stul                        | kk 1        | ø                                    |                                | 2013            | Wetenschappelij    | Tab Delimited                                                                                 |
|                                           | 2           | 0                                    | Q                              | 2017            | Jenny de Werk ;    | Turabian 8th Footnote<br>Vancouver                                                            |

workshop EndNote Library

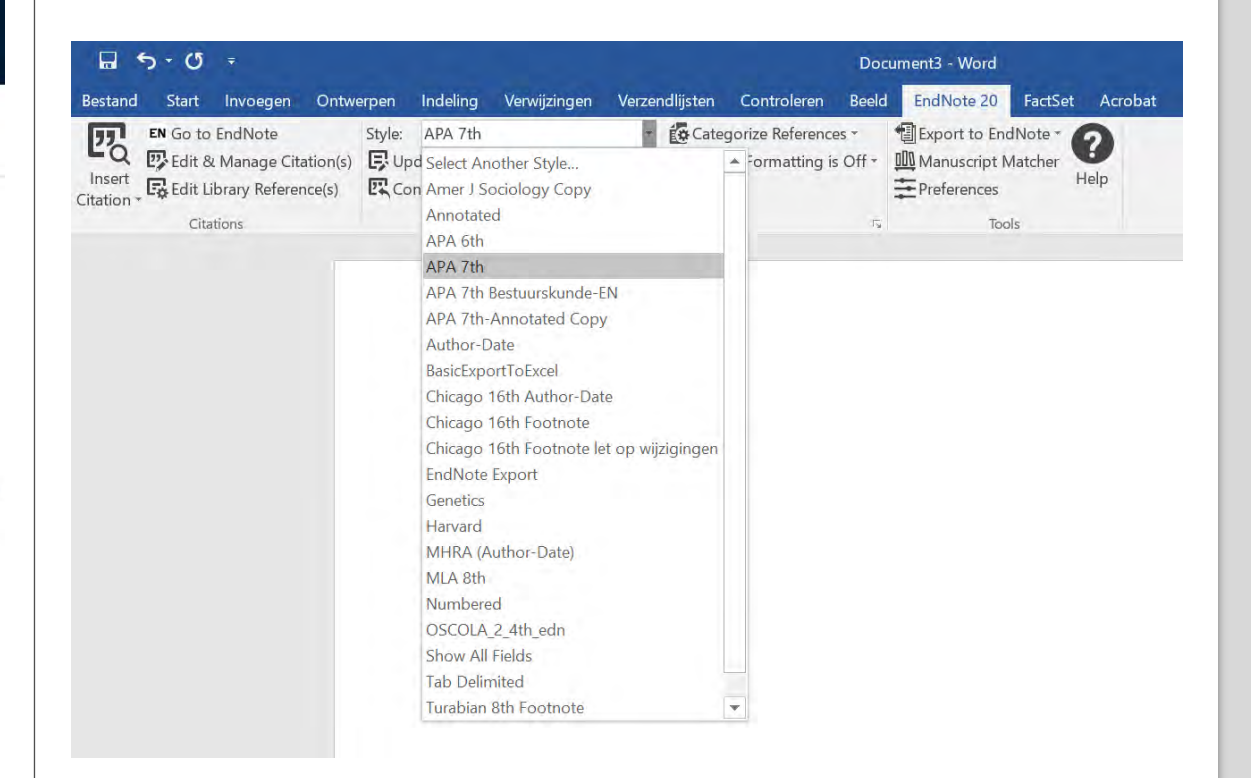

Radboud University

## Hulp

### Zie Help option in EndNote

Tools Wi

- Training Portal
- Search Knowledge Base

| ndov | Help                      |   |
|------|---------------------------|---|
|      | Get Technical Support     |   |
|      | EndNote Output Styles     |   |
|      | Check for Updates         |   |
|      | EndNote Community         |   |
|      | Search Knowledge Base     |   |
|      | EndNote Training Portal   |   |
|      | EndNote online            |   |
|      | Download EndNote Plug-ins |   |
|      | Activate EndNote          | A |
|      | About EndNote 20          |   |
|      | 1 0 2019                  | ) |

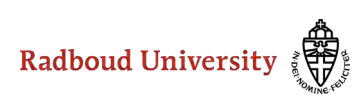

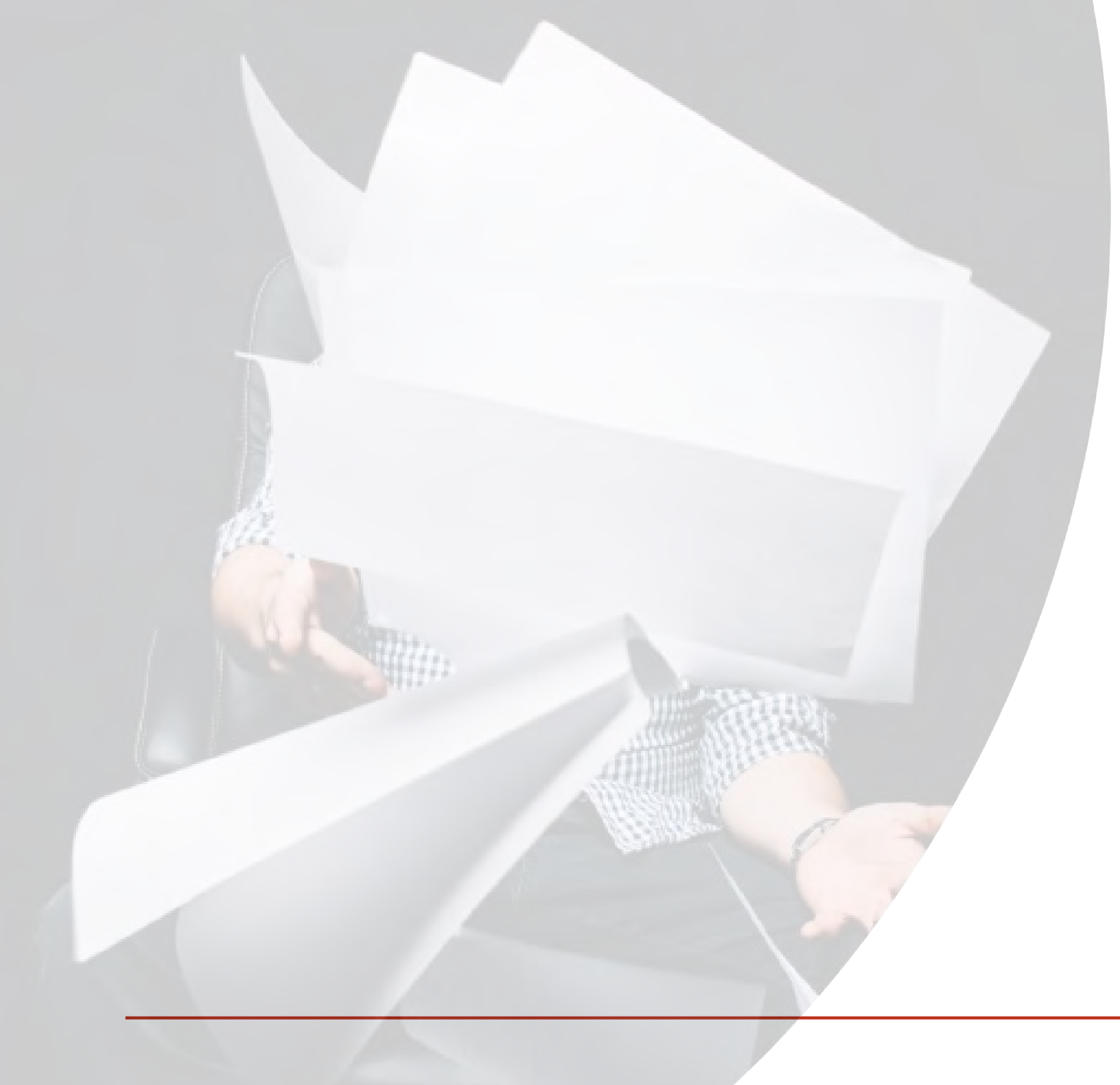

Referentiesoftware
 en het reviewproces
 EndNote

3. Zotero

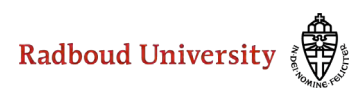

## Referenties uploaden in Zotero

Stap 1: exporteer alle records uit de databases waarin je gezocht hebt

Zorg dat je de bestanden een naam geeft die iig de database naam bevat, en het aantal resultaten

Voor meer details zie handleiding met exports voor EBSCO, Ovid en Proquest databases, Web of Science en Scopus: <u>https://osf.io/3nsep/</u>

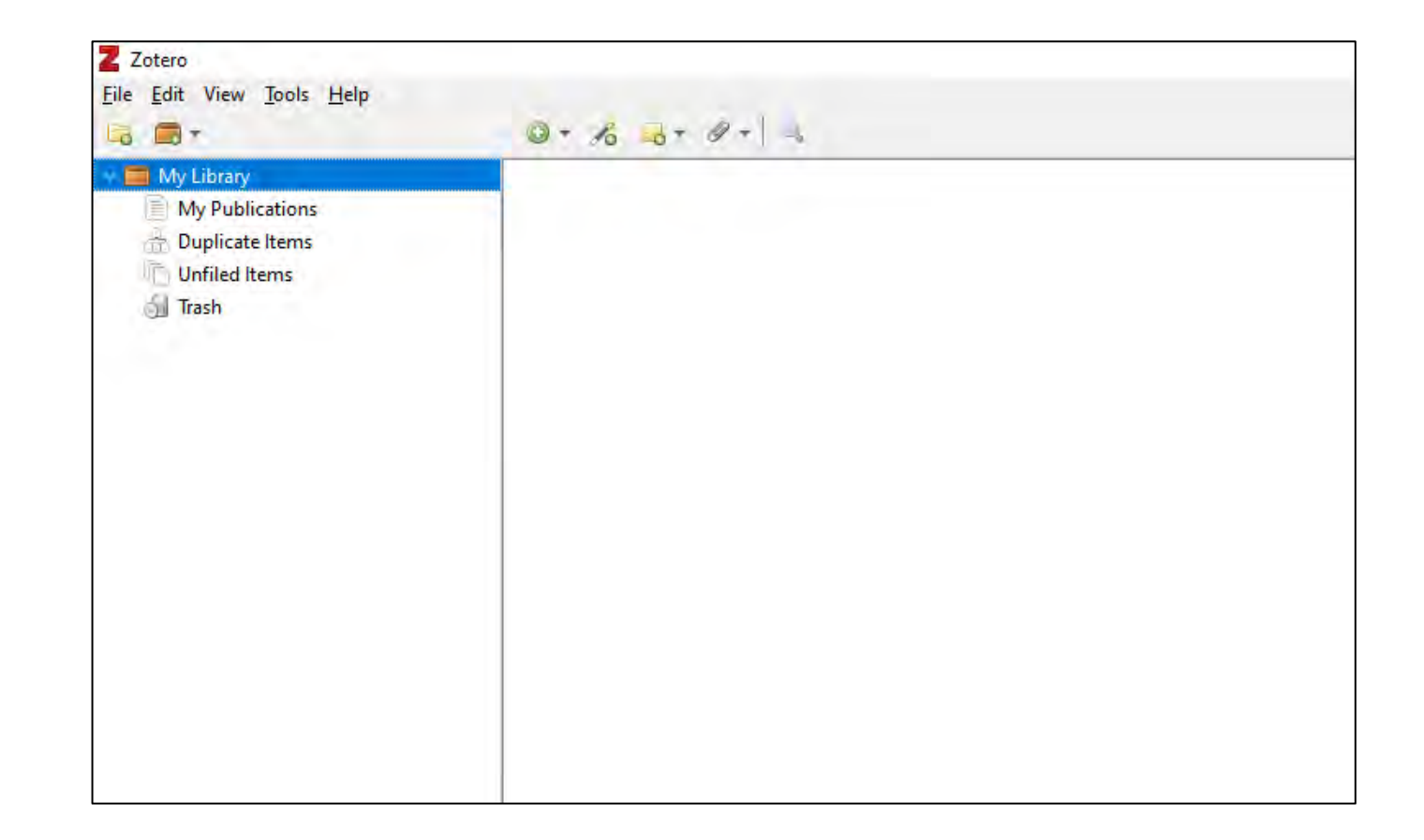

## Referenties uploaden in Zotero

Stap 2: Importeer je bestand naar een folder met database naam + aantal records

- File > import > etc.
- In Zotero is de naam van je folder, de naam van het bestand
- Let op dat je deze optie ' aanvinkt

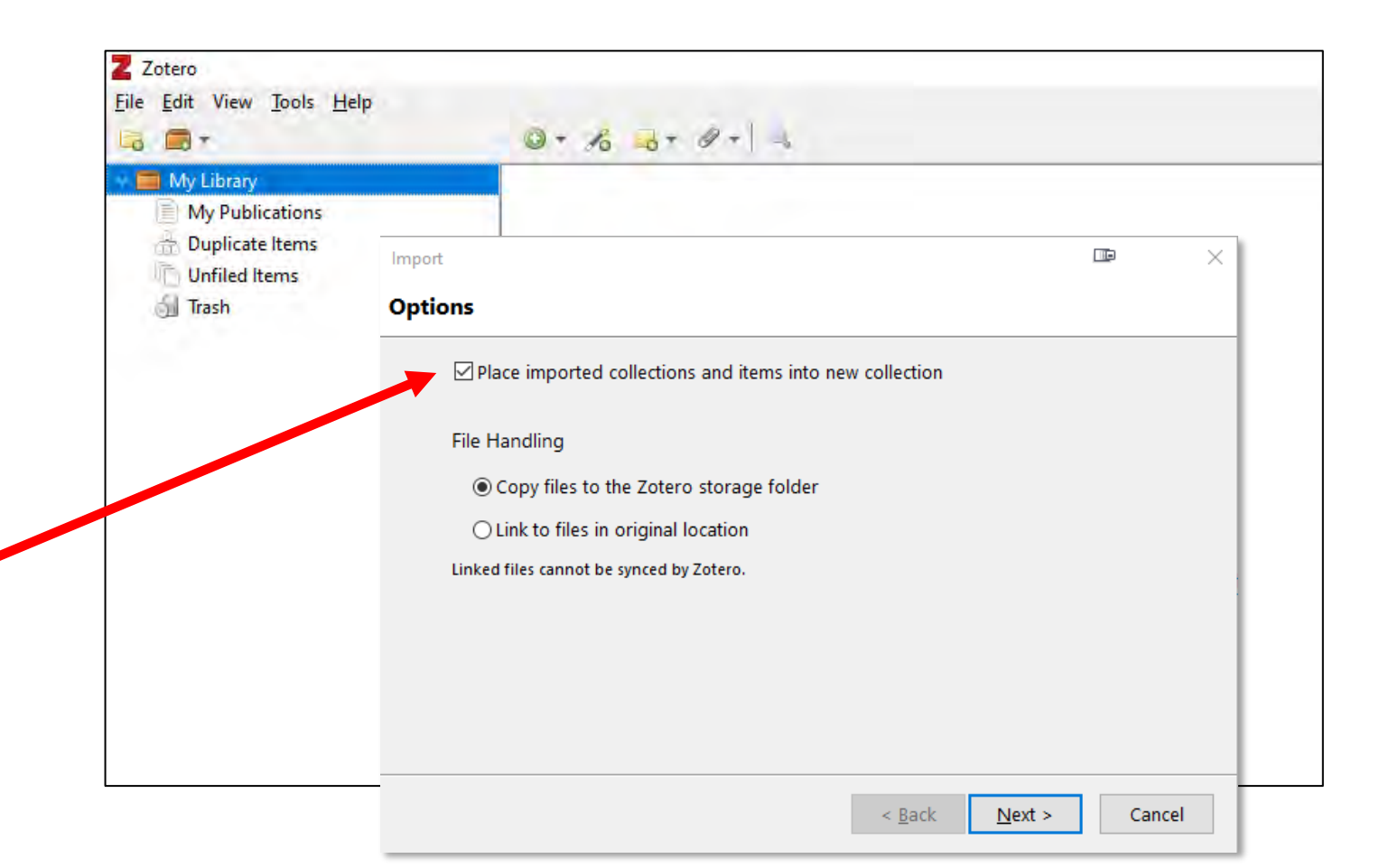

| The first Win Yook jets       The first Win Yook jets         Image: State of the first Win Yook jets       Image: State of the first Win Yook jets                                                                                                    | Z Zotero                                                  |                                                                                                    |                 |                         |           |                       |
|----------------------------------------------------------------------------------------------------|-----------------------------------------------------------|----------------------------------------------------------------------------------------------------|-----------------|-------------------------|-----------|-----------------------|
| Control of the second second sec                                                                                                    | <u>F</u> ile <u>E</u> dit View <u>T</u> ools <u>H</u> elp |                                                                                                    |                 |                         |           |                       |
| My lubray         The         Catalant and onicide controlled trial on a multifacted implementation strategy to promote integraded pallatives care. Breese et al. 2020         64/10/2022, 322.41 PM           My Deliatations         A churre randomized controlled trial on a multifacted implementation strategy to promote integraded pallatives care. Breese et al. 2020         64/10/2022, 322.41 PM           Degisted terms         A function concentrative research (account from and multifacter grader).         Catabale         64/10/2022, 322.41 PM           My lobit research         Even es concentrative research (account from and multifacter grader).         Catabale         64/10/2022, 322.41 PM           My lobit research         Even es concentrative research (account from and multifacter grader).         Catabale         64/10/2022, 322.41 PM           A function of concentrative research (account from and multifacter grader).         Name of concentrative research (account from and and and and and and and and and and                                                                                                    | 🗟 🚍 -                                                     | 🔘 + 🎢 🔜 + 🖉 + 🔍                                                                                                    |                 |                         |           | ,O ▼ All F            |
| Write       Creater       Year       Date Added         Write J. 200       61/10/2022, 322-11 PM       61/10/2022, 322-11 PM       61/10/2022, 322-11 PM         Write J. 200       61/10/2022, 322-11 PM       61/10/2022, 322-11 PM       61/10/2022, 322-11 PM         Write Haming       A comprehensive rolew of compassion faigue in pre-licenuse health students antecdents, attribute, and compassion faigue in pre-licenuse health students antecdents, attribute, and compassion faigue in pre-licenuse health students antecdents, attribute, and compassion failed in pre-licenuse.       Cachon Bart All       200       61/10/2022, 322-11 PM         Write Haming       A resource from asting disorder A systematic crease and and antipative pre-lymm.       Science real.       201       61/10/2022, 322-11 PM         A list study       A prolice pre-line       A resource real.       201       61/10/2022, 322-11 PM         A list study       A pre-line pre-line       A resource real.       201       61/10/2022, 322-11 PM         A list study       A study of the theoremonic Construct Hamps for complete preproparation weak study of the theoremonic Construct Hamps for complete preproparation Attribute, and Construct All.       201       61/10/2022, 322-11 PM         A study of the theoremonic Construction for Service Providers Wicking With Preper Monitope       A study of the theoremonic Construction for Service Providers Wicking With Preper Monitope       A resource real.       201       61/10/2022, 322-11 PM                                                                                                    |                                                           | An item in                                                                                                    | vour databa     | ase has been retracted. | View Item |                       |
| A duster andomized centrolled trial on a multifaceted implementation strategy to promote integrated pallative care.     Benet et al.     Concurrent et al.     Concurrent e                                                                                                    | V 🥅 My Library                                            | Title                                                                                                    |                 | Creator                 | Vear      | Date Added            |
| A candidation the serve of the serve of                                                                                                    | WoS1 500                                                  | A ductor condemized controlled trial on a multifaceted implementation strategy to promote integrated in                                                                                                    | alliativo caro  | Process et al.          | 2020      | 6/10/2022 2:22:41 DM  |
| Updicate terms       A Displación terms       A propried       Central database       A contral database       Central database       Cen                                                                                                    | My Publications                                           | A cluster randomized controlled that on a multifaceted implementation strategy to promote integrated p                                                                                                    | and concorre    | Chashula                | 2020      | 6/10/2022, 5:22:41 PM |
| Ludied terms     A group of the functional methods and under the standing the standing the                                                                                                    | A Duplicate Items                                         | A comprehensive review of compassion ratigue in pre-incensure nearch students: antecedents, attributes,                                                                                                    | and consequ     | Wetsler et al           | 2020      | 6/10/2022, 5:22:41 PM |
| Foracted terms     A look at the     A look at the     A look at     A reduction look at     A look at     A reduction look at     A look at     A reduction look at     A look at     A look     A look at     A look at     A look     A lo                                                                                                    | Unfiled Items                                             |                                                                                                    | niness (c)      | Raque-Roadan et al      | 2020      | 6/10/2022, 5:22:41 PM |
| A constraint of a loss and loss and los and loss and loss and loss and loss and loss and loss and loss and                                                                                                    | X Retracted Items                                         | Evon oon tussonstanio                                                                                                    | ithin dua       | Carbonnosu et al.       | 2020      | 6/10/2022, 5:22:41 PM |
| C     A ratio table     A priority     A priority     A prior                                                                                                    | a Trash                                                   | A pilot Study                                                                                                    | ittiin uya      | Carbonneau et al.       | 2020      | 6/10/2022 3.22.41 PM  |
| A Find and and a plot at and plot at and plot at a plot at and plot at and plot at and plot at and plot at and plot at and plot at and plot at and plot at a plot at a                                                                                                    | 3                                                         | A Pilot Study                                                                                                    | ling Chro       | Hente et al             | 2021      | 6/10/2022, 3.22.41 PM |
| Production       Product State       Cash and ensite       Cash and ensite       Cash and ensite         Product State       Product State       State and ensite       Cash and ensite       Cash and ensite         Product State       Product State       State and ensite       Cash and ensite       Cash and ensite         Product State       Product State       Product State       Cash and ensite       Cash and ensite         Product State       Product State       Product State       Cash and ensite       Cash and ensite         Product State       Product State       Product State       Cash and ensite       Cash and ensite         Product State       Product State       Product State       Cash and ensite       Cash and ensite       Cash and ensite       Cash and ensite         Product State       Product State       Product State       Product State       Cash and ensite       Cash and ensit       Cash and ensite       Cash a                                                                                                    |                                                           | Nieuwe feature ism                                                                                                    | offer a mi      | loss et al              | 2020      | 6/10/2022 3.22.41 PM  |
| A Randomize A Randomize A Randomize A Randomize A solution at an end of the solution of the solution of the so                                                                                                    |                                                           |                                                                                                    | nressive        | Joss et al.             | 2021      | 6/10/2022, 5:22:41 PM |
| A RandomizeCRECT ACUTON VV ACUTONJunde et al.Could et al.Could                                                                                                    |                                                           | Bardomize Dotraction \//atch                                                                                                    | pressive        | Zhou et al.             | 2021      | 6/10/2022, 3.22.41 PM |
| A randomized Controlled trial of self-compassion versus cognitive therapy for complex psychopathologies       Juiki et al.       610 r0202, 32241 PM         A coping Review of Vicanicus Tauma Interventions for Service Provider Working With People Who Have Esperience.       Kim et al.       6201       6710/2022, 32241 PM         A Systematic Review of Mental Health-Improving Intervention Service Provider Solito, Anxiety, and Stress.       Kim et al.       2021       6710/2022, 32241 PM         A Systematic Review of Mental Health-Improving Interventions in Veteriary Students       Liu and van Gelderen       2020       6710/2022, 32241 PM         A Systematic Review of Mental Health-Improving Interventions in Veteriary Students       Liu and van Gelderen       2020       6710/2022, 32241 PM         A bro-week daily dary study examining the association between daily gelf-compassion and symptoms of builmin ner       Kata and Kelly       6710/2022, 32241 PM         A coeptability and Utility of an Open-Access, Online Single-Session Intervention Platform for Adolescent Mental Health       Schleder et al.       2020       6710/2022, 32241 PM         A coeptability and Utility of an Open-Access, Online Single-Session Intervention Platform for Adolescent Mental Health       Schleder et al.       2020       6710/2022, 32241 PM         A coeptability and Utility of an Open-Access, Online Single-Session Intervention Platform for Adolescent Mental Health       Schleder et al.       2020       6710/2022, 32241 PM         A coeptability and U                                                                                                    |                                                           |                                                                                                    | patible wi      | Urken and LeCrev        | 2021      | 6/10/2022, 3.22.41 PM |
| In Antionization Unitable Comparison Tests Cognitive Harge/Tor Comparison Justice Anti-       0 for Jock 2, 22,241 PM         In A Self-Comparsion and Mindfulness-Based Cognitive Mobile Interventions (Perpression, Anxiety, and Stress.       Kim et al.       201       6/10/2022, 32,241 PM         In A Self-Comparsion and Mindfulness-Based Cognitive Mobile Interventions (Perpression, Anxiety, and Stress.       Vieledare and Oyar       2020       6/10/2022, 32,241 PM         In A Systematic Review of Psycholedic-Assisted Psychotherapy for Mental Health: An Evaluation of the Current Wave of       Wheeler and Oyar       2020       6/10/2022, 32,241 PM         In A Systematic Review of Psycholedic-Assisted Psychotherapy for Mental Health: An Evaluation of the Current Wave of       Wheeler and Oyar       2020       6/10/2022, 32,241 PM         In A Nov-week daily diary tudy caraming the association between daily self-Compassion and symptoms of builmin and Neuron Self Unition And Self-Compassion and Symptoms of builmin and Neuron Self Unition And Self Compassion and Symptoms of builmin and Neuron Self Unition And Neuron Self Unition And Neuron Self U                                                                                                    |                                                           | A randomized controlled trial of rolf- comparsion versus cognitive therapy for complex psychonathology                                                                                                    |                 | lavidi et al            | 2021      | 6/10/2022, 5:22:41 PM |
| A Science and Action Question and Minifedimess-Based Cognitive Mobile Intervention (Steren) for Depression, Anxiety, and Stress.       Al-Refe et al.       2021       6/10/2022, 32241 PM         A Systematic Review of Mental Health-Improving Interventions in Veterinary Students       Liu and van Gelderen       2020       6/10/2022, 32241 PM         A Systematic Review of Psychedelic-Assisted Psychotherapy for Mental Health: An Evaluation of the Current Wave of       Wheeler and Dyer       2020       6/10/2022, 32241 PM         A Systematic Review of Psychedelic-Assisted Psychotherapy for Mental Health: An Evaluation of the Current Wave of       Number of Psychotherapy for Mental Health: An Evaluation of the Current Wave of       Liu and van Gelderen       2020       6/10/2022, 32241 PM         A Systematic Review of Psychedelic-Assisted Psychotherapy for Mental Health: An Evaluation of the Current Wave of       Liu and van Gelderen       2020       6/10/2022, 32241 PM         A Sove and beyond emotional suffering the unique contribution of compassion and symptoms of bulimina ner.       Katan and Kelly       6/10/2022, 32241 PM         A Acceptance and Action Questionnaire - II: Confirmatory fotor analysis and measurement invariance between Non-Hu.       Edwards and Vowles       2020       6/10/2022, 32241 PM         A Acceptance and Action Questionnaire - II: Confirmatory fotor analysis and measurement invariance of a New Scal       Bottat at al.       2020       6/10/2022, 32241 PM         A Addressing mental health in patients and providers during the Courlins an                                                                                                    |                                                           | A randomized controlled that of self-compassion versus cognitive therapy for complex psychopathologi                                                                                                    | e Fynerience    | Kim et al               |           | 6/10/2022 3:22:41 PM  |
| A Systematic Review of Merital Health-Improving Interventions in Veterinary Students       Land van Gelderen       2020       6/10/2022, 32:241 PM         A Systematic Review of Psychedlic-Assisted Psychotherapy for Merital Health-Improving Interventions for Individuals With Chronic Physi.       Kite al.       2020       6/10/2022, 32:241 PM         A A Systematic Review of the Effectiveness of Self-Compassion-Related Interventions for Individuals With Chronic Physi.       Kite al.       2020       6/10/2022, 32:241 PM         A two-week daily diary study examining the association between daily self-compassion and symptoms of bulimin ner       Katan and Kelly       6/10/2022, 32:241 PM         A boxe and beyond emotional suffering the unique contribution of compassionate and uncompassionate self-respon       Carvalho et al.       2020       6/10/2022, 32:241 PM         A cceptability and Utiky of an Open-Access, Online Single-Session Intervention Platform for Adolescent Mon-Hit       Edwards and Vowles       2020       6/10/2022, 32:241 PM         A Acceptance and Action Questionnaire - II: Confirmatory factor analysis and messurement invariance between Non-Hit       Edwards and Vowles       2020       6/10/2022, 32:241 PM         A Acceptance and Commitment Therapy for perinatal mood an axiety disorders: A fassibility and proof of concept ts       Vaters et al.       2020       6/10/2022, 32:241 PM         A Addressing mental health in patient straing       Confirmatory factor analysis and messurement Invariance of New Scal       Batat et a                                                                                                    |                                                           | A Self-Compaction and Mindfulners-Based Cognitive Mobile Intervention (Serene) for Depression Anvie                                                                                                    | ty and Stress   | Al-Refae et al          | 2021      | 6/10/2022 3.22.41 PM  |
| A Systematic Review of Psychotherapy for Mental Health: an Evaluation of the Current Wave of       Wheeler and Dyer       2020       6/10/2022, 322.41 PM         A Systematic Review of the Effectiveness of Self-Compassion related Interventions for Individusl With Chronic Physia.       Kite et al.       2021       6/10/2022, 322.41 PM         A how each daily diary study examining the association between daily self-compassion and symptoms of bulimia ner       Katan       2020       6/10/2022, 322.41 PM         A how each daily diary study examining the association between daily self-compassion and symptoms of bulimia ner       Katan       2020       6/10/2022, 322.41 PM         A how each delyond emotional suffering: the unique contribution of compassionate and uncompassionate self-respon       Canvalho et al.       2020       6/10/2022, 322.41 PM         A cceptance and Action Questionnais - II: Confirmatory factor analysis and measurement invariance between Non-Hin       Edwards and Wowles       2020       6/10/2022, 322.41 PM         A cceptance and Commitment Therapy for perinatal mood and anxiety diorders: A facisability and proof or concept th       Waters et al.       2020       6/10/2022, 322.41 PM         A diversing mental health in patients and providers during the COVID-19 pandemic       Werner et al.       2020       6/10/2022, 322.41 PM         A harvisita Kittudes Among Older Adults Examining Construct Validity and Measurement Invariance of a New Scale       Bhatta et al.       2021       6/10/2022, 322.4                                                                                                    |                                                           | A Sustematic Review of Mental Health-Improving Interventions in Veterinary Students                                                                                                    | cty, and stress | Liu and van Gelderen    | 2021      | 6/10/2022 3:22:41 PM  |
| A Systematic Review of the Effectiveness of Self-Compassion-Related Interventions for Individuals With Chronic Physis.       Kite 4 .       2021       6/10/2022, 322:41 PM         A two-week daily diary study examining the association between daily self-compassion and symptoms of bulimia ner       Katan and Kelly       6/10/2022, 322:41 PM         A byte-method beyond emotional suffering: the unique contribution of compassionate and uncompassionate self-respo       Cavalho et al.       2020       6/10/2022, 322:41 PM         A cceptability and Utility of an Open-Access, Online Single-Session Intervention Platform for Adolescent Mental Health       Schleider et al.       2020       6/10/2022, 32:241 PM         A cceptance and Action Questionnaire - II: Confirmatory factor analysis and messurement invariance between Non-Hin.       Edwards and Vowles       2020       6/10/2022, 32:241 PM         A cceptance and Action Questionnaire - II: Confirmatory factor analysis and messurement invariance between Non-Hin.       Edwards and Vowles       2020       6/10/2022, 32:241 PM         A ctor-Partner Interdependence of Compassion toward Others with Qualities of Marital Relationship and Parent-Child                                                                                                    |                                                           | A Systematic Review of Michael Health Improving Interventions in Veterinary Stadents                                                                                                    | rent Wave of    | Wheeler and Dver        | 2020      | 6/10/2022 3:22:41 PM  |
| A two-week daily diary study examining the association between daily self-compassion and symptoms of builling nerw.       Kata and Kelly       Sole Cat.       Sole Cat.       Sole                                                                                                    |                                                           | A systematic Review of the Effectiveness of Self-Compassion-Related Interventions for Individuals With                                                                                                    | Chronic Physi   | Kilic et al             | 2020      | 6/10/2022 3:22:41 PM  |
| Above inteck dup dup tody Lobins in the induct of the compassionate and in symptomic to dumine the induction of a set of the induction of a set of the induction of the induction of                                                                                                    |                                                           | A systematic review of the encentreness of sen-compassion related interventions for maintains with a systematic review of the encentreness of sen-compassion related interventions for maintains with a systematic review of the encentreness of sen-compassion related interventions for maintains of the encentreness of sen-compassion related interventions for maintains of the encentreness of sen-compassion related interventions for maintains of sen-compassion related interventions for maintains of the encentreness of sen-compassion related interventions for maintains of the encentreness of sen-compassion related interventions for maintains of the encentreness of sen-compassion related interventions for maintains of the encentreness of sen-compassion related interventions for maintains of the encentreness of sen-compassion related interventions for maintains of the encentreness of sen-compassion related interventions of the encentreness of sen-compassion related interventions of the encentreness of sen-compassion related interventions of the encentreness of sen-compassion related interventions of the encentreness of sen-compassion related interventions of the encentreness of sen-compassion related interventions of the encentreness of sen-compassion related interventions of the encentreness of sen-compassion related interventions of the encentreness of sen-compassion related interventions of the encentreness of the encentreness of sen-compassion related interventions of the encentreness of sen-compassion related interventions of the encentreness of the encentreness of the encentreness of sen-compassion related interventions of the encentreness of the encentreness | of bulimia ner  | Katan and Kelly         | 2021      | 6/10/2022 3:22:41 PM  |
| <ul> <li>Acceptability and Utility of an Open-Access, Online Single-Sesion Intervention Platform for Adolescent Mental Health Schleider et al.</li> <li>Acceptability and Utility of an Open-Access, Online Single-Sesion Intervention Platform for Adolescent Mental Health</li> <li>Acceptability and Utility of an Open-Access, Online Single-Sesion Intervention Platform for Adolescent Mental Health</li> <li>Acceptance and Action Questionnaire - II: Confirmatory factor analysis and measurement invariance between Non-Hi</li> <li>Edwards and Vowles</li> <li>Control Addressing mental health in patients and providers during the COVID-19 pandemic</li> <li>Actor-Partner Interdependence of Compassion toward Others with Qualities of Marital Relationship and Parent-Child</li> <li>Addressing mental health in patients and providers during the COVID-19 pandemic</li> <li>An evaluation of compassion-focused therapy within adult mental health inpatient settings</li> <li>An evaluation of compassion-focused therapy within adult mental health inpatient settings</li> <li>An evaluation of relationship between self-compassion and voice-related distress in people who hear voices</li> <li>An online compassion-focused risis intervention during COVID-19 lockdown: a cases series on patients at high risk for Cheli et al.</li> <li>An online compassion-focused risis intervention during COVID-19 lockdown: a cases series on patients at high risk for Cheli et al.</li> <li>An online Compassion-focused risis intervention during COVID-19 lockdown: a cases series on patients thigh risk for Cheli et al.</li> <li>An online Compassion-focused risis intervention during COVID-19 lockdown: a cases series on patients thigh risk for Cheli et al.</li> <li>Appearance Comparisons and Eating Pathology: A Moderated Serial Mediation Analysis Exploring Body Image Flexibili.</li> <li>Appearance Comparisons and Eating Pathology: A Moderated Serial Mediation Analysis Exploring Body Image at</li></ul>                                                                                                    |                                                           | Above and beyond emotional suffering: the unique contribution of compassionate and uncompassional                                                                                                    | te self-resnon  | Canvalho et al          | 2020      | 6/10/2022 3:22:41 PM  |
| Acceptance and Acting of an Open Access       Schedule et al.       Ecceptance       Gold Deptance         Acceptance and Acting Questioning - II: Confirmatory factor analysis and measurement invariance between Non-Hi       Edwards and Vowels       2020       6/10/2022, 3:22:41 PM         Acceptance and Acting the status of the approximation of the analysis and measurement invariance between Non-Hi       Waters et al.       2020       6/10/2022, 3:22:41 PM         Actor-Partner Interdependence of Compassion toward Others with Qualities of Marital Relationship and Parent-Child       Jiang et al.       2020       6/10/2022, 3:22:41 PM         Addressing mental health inpatients and providers during the COVID-19 pandemic       Werner et al.       2020       6/10/2022, 3:22:41 PM         Altrustic Attitudes Among Older Adults: Examining Construct Validity and Measurement Invariance of a New Scale       Bhatta et al.       2021       6/10/2022, 3:22:41 PM         An evaluation of compassion-focused therapy within adult mental health inpatient settings       Stroud and Griffiths       6/10/2022, 3:22:41 PM         An exploration of relationship between self-compassion and voice-related distress in people who hear voices       Norman et al.       2021       6/10/2022, 3:22:41 PM         An online compassion-focused therapy of the effects of self-criticism and self-compassion on implicit associations with non-su.       Nagy et al.       2021       6/10/2022, 3:22:41 PM         An online compassion-focused trigs in drive                                                                                                    |                                                           | Accentability and Itility of an Open-Access Online Single-Session Intervention Platform for Adolescent                                                                                                    | Mental Health   | Schleider et al         | 2020      | 6/10/2022 3:22:41 PM  |
| Acceptance and Commitment Therapy for perinatal mod and anxiety disorders: A feasibility and proof of concept st       Waters et al.       2020       6/10/2022, 3:22:41 PM         Actor-Partner Interdependence of Compassion toward Others with Qualities of Marital Relationship and Parent-Child Jiang et al.       2020       6/10/2022, 3:22:41 PM         Actor-Partner Interdependence of Compassion toward Others with Qualities of Marital Relationship and Parent-Child Jiang et al.       2020       6/10/2022, 3:22:41 PM         Addressing mental health in patients and providers during the COVID-19 pandemic       Werner et al.       2021       6/10/2022, 3:22:41 PM         An exaluation of compassion-focused therapy within adult mental health inpatient settings       Stroud and Griffiths       6/10/2022, 3:22:41 PM         An exploration of the effects of self-criticism and self-compassion on implicit associations with non-s       Werner et al.       2021       6/10/2022, 3:22:41 PM         An exploration of relationship between self-compassion on vice-related distress in people who hear voices       Norman et al.       2020       6/10/2022, 3:22:41 PM         An online compassion-focused crisis intervention during COVID-19 lockdown: a cases series on patients at high risk for       Norman et al.       2020       6/10/2022, 3:22:41 PM         An online compassion-focused crisis intervention during COVID-19 lockdown: a cases series on patients at high risk for       Norman et al.       2020       6/10/2022, 3:22:41 PM         A                                                                                                    |                                                           | Acceptability and denity of an open Access, online billing design metvention nation for Addressent Acceptability and Action Questionnaire - II: Confirmatory factor analysis and measurement invariance bet                                                                                                    | ween Non-Hi     | Edwards and Vowles      | 2020      | 6/10/2022 3:22:41 PM  |
| <ul> <li>Actor-Partner Interdependence of Compassion toward Others with Quilities of Marital Relationship and Parent-Child</li> <li>Jiang et al.</li> <li>Q020</li> <li>G/10/2022, 3:22:41 PM</li> <li>Addressing mental health in patients and providers during the COVID-19 pandemic</li> <li>Werner et al.</li> <li>Q021</li> <li>G/10/2022, 3:22:41 PM</li> <li>Altruistic Attitudes Among Older Adults: Examining Construct Validity and Measurement Invariance of a New Scale</li> <li>Bhatta et al.</li> <li>Q021</li> <li>G/10/2022, 3:22:41 PM</li> <li>An evaluation of compassion-focused therapy within adult mental health inpatient settings</li> <li>Stroud and Griffiths</li> <li>An exploration of the effects of self-criticism and self-compassion on implicit associations with non-s</li> <li>Nagy et al.</li> <li>Q021</li> <li>G/10/2022, 3:22:41 PM</li> <li>An exploration of relationship between self-compassion and voice-related distress in people who hear voices</li> <li>Norma et al.</li> <li>Q020</li> <li>G/10/2022, 3:22:41 PM</li> <li>An online compassion-focused crisis intervention during COVID-19 lockdown: a cases series on patients at high risk fo</li> <li>Cheli et al.</li> <li>Q020</li> <li>G/10/2022, 3:22:41 PM</li> <li>An Online Mindful Parenting Training for Mothers Raising Toddlers: Assessment of Acceptability, Effectiveness, and P</li> <li>Boekhorst et al.</li> <li>Q021</li> <li>G/10/2022, 3:22:41 PM</li> <li>An Colline Mindful Parenting Program Among Chinese Parents of Children with ADHD: A Randomized Control Trial</li> <li>Liu et al.</li> <li>Q021</li> <li>G/10/2022, 3:22:41 PM</li> <li>Applying the Mindful Parenting Program Among Chinese Parents of Children with ADHD: A Randomized Control Trial</li> <li>Liu et al.</li> <li>Q021</li> <li>G/10/2022, 3:22:41 PM</li> <li>Applying the Mindful Parenting Program Among Chinese Parents of Children with ADHD: A Randomized Control Trial</li> <li>Liu et al.</li> <li>Q021</li> <li>G/10/2022, 3:22:41 PM</li> <li>Applying the Mindful Parenting Program Among Chinese</li></ul>                                                                                                    |                                                           | Acceptance and Action Questionnaire in commutery factor analysis and measurement invariance bet<br>Acceptance and Commitment Therapy for perinatal mood and anyiety disorders: A feasibility and proof                                                                                                    | of concept st   | Waters et al.           | 2020      | 6/10/2022 3:22:41 PM  |
| Addressing mental health in patients and providers during the COVID-19 pandemic Werner et al. 2020 6/10/2022, 3:22:41 PM<br>Addressing mental health in patients and providers during the COVID-19 pandemic Werner et al. 2021 6/10/2022, 3:22:41 PM<br>An evaluation of compassion-focused therapy within adult mental health inpatient settings Stroud and Griffiths 6/10/2022, 3:22:41 PM<br>An evaluation of compassion-focused therapy within adult mental health inpatient settings Stroud and Griffiths 6/10/2022, 3:22:41 PM<br>An evaluation of relationship between self-criticism and self-compassion on implicit associations with non-s<br>An exploration of relationship between self-criticism and self-compassion on implicit associations with non-s<br>An online compassion-focused crisis intervention during COVID-19 lockdown: a cases series on patients at high risk fo<br>An online compassion-focused crisis intervention during COVID-19 lockdown: a cases series on patients at high risk fo<br>An online Mindful Parenting Training for Mothers Raising TodDlers: Assessment of Acceptability, Effectiveness, and P<br>Appearance Comparisons and Eating Pathology: A Moderated Serial Mediation Analysis Exploring Body Image Flexibil<br>Perey and Koenigstorfer 2020<br>Applying the Mindful Parenting Program Among Chinese Parents of Children with ADHD: A Randomized Control Trial<br>Assessment of physicians' resilience level during the COVID-19 pandemic Dovider et al. 2020<br>Assessment of physicians' resilience level during the COVID-19 pandemic Dovider et al. 2020<br>Assessment of physicians' resilience level during the COVID-19 pandemic Dovider et al. 2020<br>Assessment of physicians' resilience level during the COVID-19 pandemic Dovider et al. 2020<br>Assessment of physicians' resilience level during the COVID-19 pandemic Dovider et al. 2020<br>Assessment of physicians' resilience level during the COVID-19 pandemic Dovider et al. 2020<br>Assessment of physicians' resilience level during the COVID-19 pandemic Dovider et al. 2020<br>Assessment of physicians' resili                                                                                                    |                                                           | Acceptance and commitment metapy for permatan mood and anxiety disorders a reasibility and proof                                                                                                    | Parent-Child    | liang et al             | 2020      | 6/10/2022 3:22:41 PM  |
| Altruistic Attitudes Among Older Adults: Examining Construct Validity and Measurement Invariance of a New Scale       Bhatta et al.       2021       6/10/2022, 3:22:41 PM         An evaluation of compassion-focused therapy within adult mental health inpatient settings       Stroud and Griffiths       6/10/2022, 3:22:41 PM         An evaluation of relationship between self-compassion and voice-related distress in people who hear voices       Narge et al.       2021       6/10/2022, 3:22:41 PM         An exploration of relationship between self-compassion and voice-related distress in people who hear voices       Norman et al.       2020       6/10/2022, 3:22:41 PM         An online compassion-focused crisis intervention during COVID-19 lockdown: a cases series on patients at high risk fo       Cheli et al.       2020       6/10/2022, 3:22:41 PM         An online compassion-focused crisis intervention during COVID-19 lockdown: a cases series on patients at high risk fo       Cheli et al.       2020       6/10/2022, 3:22:41 PM         An online compassion-focused crisis intervention during COVID-19 lockdown: a cases series on patients at high risk fo       Cheli et al.       2020       6/10/2022, 3:22:41 PM         Appearance Comparisons and Eating Pathology: A Moderated Serial Mediation Analysis Exploring Body Image Flexibil       Perey and Koenigstorfer       2020       6/10/2022, 3:22:41 PM         Applying the Mindful Parenting Program Among Chinese Parents of Children with ADHD: A Randomized Control Trial       Liu et al.       2020                                                                                                    |                                                           | Addressing mental health in patients and providers during the COVID-19 pandemic                                                                                                    |                 | Werner et al.           | 2020      | 6/10/2022 3:22:41 PM  |
| An evaluation of compassion-focused therapy within adult mental health inpatient settings<br>AN EVALUATION OF TRANSCRANIAL DIRECT CURRENT STIMULATION (TDCS) IN THE REDUCTION OF OCCUPATIONA<br>AN EVALUATION OF TRANSCRANIAL DIRECT CURRENT STIMULATION (TDCS) IN THE REDUCTION OF OCCUPATIONA<br>An experimental investigation of the effects of self-criticism and self-compassion no implicit associations with non-s<br>An exploration of relationship between self-compassion and voice-related distress in people who hear voices<br>An online compassion-focused crisis intervention during COVID-19 lockdown: a cases series on patients at high risk fo<br>An online Mindful Parenting fraining for Mothers Raising Toddlers: Assessment of Acceptability, Effectiveness, and P<br>Appearance Comparisons and Eating Pathology: A Moderated Serial Mediation Analysis Exploring Body Image Flexibil<br>Perey and Koenigstorfer<br>Applying the Mindful Parenting Program Among Chinese Parents of Children with ADHD: A Randomized Control Trial<br>Are Contemplative Capacities Created Equal?: Examining Demographic Differences in Adolescents' Contemplative Cancert aeI.<br>Assessment of physicians' resilience level during the COVID-19 pandemic<br>Douillet et al.<br>Douillet et al.<br>Douillet et al                         |                                                           | Altruistic Attitudes Among Older Adults: Examining Construct Validity and Measurement Invariance of a                                                                                                    | New Scale       | Bhatta et al.           | 2021      | 6/10/2022 3:22:41 PM  |
| AN EVALUATION OF TRANSCRANIAL DIRECT CURRENT STIMULATION (TDCS) IN THE REDUCTION OF OCCUPATIONA<br>An experimental investigation of the effects of self-criticism and self-compassion on implicit associations with non-s<br>An exploration of relationship between self-compassion and voice-related distress in people who hear voices<br>An online compassion-focused crisis intervention during COVID-19 lockdown: a cases series on patients at high risk fo<br>An online Mindful Parenting Training for Mothers Raising Toddlers: Assessment of Acceptability, Effectiveness, and P<br>Appearance Comparisons and Eating Pathology: A Moderated Serial Mediation Analysis Exploring Body Image Flexibil<br>Perey and Koenigstorfer<br>Applying the Mindful Parenting Program Among Chinese Parents of Children with ADHD: A Randomized Control Trial<br>Are Contemplative Capacities Created Equal?: Examining Demographic Differences in Adolescents' Contemplative Ca<br>Assessment of physicians' resilience level during the COVID-19 pandemic<br>Assessment of physicians' resilience level during the COVID-19 pandemic<br>Assessment of physicians' resilience level during the COVID-19 pandemic<br>Douillet et al.<br>2021<br>6/10/2022, 3:22:41 PM<br>2020<br>6/10/2022, 3:22:41 PM<br>2021<br>6/10/2022, 3:22:41 PM<br>2020<br>6/10/2022, 3:22:41 PM<br>2020<br>6/10/2022, 3:22:41 |                                                           | An evaluation of compassion-focused therapy within adult mental health inpatient settings                                                                                                    |                 | Stroud and Griffiths    | 2021      | 6/10/2022 3:22:41 PM  |
| An experimental investigation of the effects of self-criticism and self-compassion on implicit associations with non-s Nagy et al. 2021 6/10/2022, 3:22:41 PM<br>An exploration of relationship between self-compassion and voice-related distress in people who hear voices Norman et al. 2020 6/10/2022, 3:22:41 PM<br>An online compassion-focused crisis intervention during COVID-19 lockdown: a cases series on patients at high risk fo Cheli et al. 2020 6/10/2022, 3:22:41 PM<br>An Online Mindful Parenting Training for Mothers Raising Toddlers: Assessment of Acceptability, Effectiveness, and P Boekhorst et al. 2021 6/10/2022, 3:22:41 PM<br>Appearance Comparisons and Eating Pathology: A Moderated Serial Mediation Analysis Exploring Body Image Flexibil Perey and Koenigstorfer 2020 6/10/2022, 3:22:41 PM<br>Applying the Mindful Parenting Program Among Chinese Parents of Children with ADHD: A Randomized Control Trial<br>Are Contemplative Capacities Created Equal?: Examining Demographic Differences in Adolescents' Contemplative Ca Lenger et al. 2020 6/10/2022, 3:22:41 PM<br>Assessment of physicians' resilience level during the COVID-19 pandemic Douillet et al. 2021 6/10/2022, 3:22:41 PM                                                                                                    |                                                           | AN EVALUATION OF TRANSCRANIAL DIRECT CURRENT STIMULATION (TDCS) IN THE REDUCTION OF OC                                                                                                    | CUPATIONA       | Wilczek-Ruzyczka et al. | 2021      | 6/10/2022, 3:22:41 PM |
| <ul> <li>An exploration of relationship between self-compassion and voice-related distress in people who hear voices</li> <li>An online compassion-focused crisis intervention during COVID-19 lockdown: a cases series on patients at high risk fo</li> <li>Cheli et al.</li> <li>An Online Mindful Parenting Training for Mothers Raising Toddlers: Assessment of Acceptability, Effectiveness, and P</li> <li>Boekhorst et al.</li> <li>Appearance Comparisons and Eating Pathology: A Moderated Serial Mediation Analysis Exploring Body Image Flexibil</li> <li>Perey and Koenigstorfer</li> <li>Applying the Mindful Parenting Program Among Chinese Parents of Children with ADHD: A Randomized Control Trial</li> <li>Are Contemplative Capacities Created Equal?: Examining Demographic Differences in Adolescents' Contemplative Ca</li> <li>Assessment of physicians' resilience level during the COVID-19 pandemic</li> </ul>                                                                                                    |                                                           | An experimental investigation of the effects of self-criticism and self-compassion on implicit association                                                                                                    | s with non-s    | Nagy et al.             | 2021      | 6/10/2022, 3:22:41 PM |
| <ul> <li>An online compassion-focused crisis intervention during COVID-19 lockdown: a cases series on patients at high risk fo Cheli et al.</li> <li>An Online Mindful Parenting Training for Mothers Raising Toddlers: Assessment of Acceptability, Effectiveness, and P</li> <li>Boekhorst et al.</li> <li>Appearance Comparisons and Eating Pathology: A Moderated Serial Mediation Analysis Exploring Body Image Flexibil</li> <li>Perey and Koenigstorfer</li> <li>Applying the Mindful Parenting Program Among Chinese Parents of Children with ADHD: A Randomized Control Trial</li> <li>Are Contemplative Capacities Created Equal?: Examining Demographic Differences in Adolescents' Contemplative Ca</li> <li>Assessment of physicians' resilience level during the COVID-19 pandemic</li> <li>Douillet et al.</li> <li>2021</li> <li>6/10/2022, 3:22:41 PM</li> <li>6/10/2022, 3:22:41 PM</li> <li>6/10/202</li></ul>                                                                                                    |                                                           | An exploration of relationship between self-compassion and voice-related distress in people who hear vi                                                                                                    | pices           | Norman et al.           | 2020      | 6/10/2022, 3:22:41 PM |
| An Online Mindful Parenting Training for Mothers Raising Toddlers: Assessment of Acceptability, Effectiveness, and P Boekhorst et al. 2021 6/10/2022, 3:22:41 PM<br>Appearance Comparisons and Eating Pathology: A Moderated Serial Mediation Analysis Exploring Body Image Flexibil Perey and Koenigstorfer 2020 6/10/2022, 3:22:41 PM<br>Applying the Mindful Parenting Program Among Chinese Parents of Children with ADHD: A Randomized Control Trial Liu et al. 2021 6/10/2022, 3:22:41 PM<br>Are Contemplative Capacities Created Equal?: Examining Demographic Differences in Adolescents' Contemplative Ca Lenger et al. 2020 6/10/2022, 3:22:41 PM<br>Assessment of physicians' resilience level during the COVID-19 pandemic Double et al. 2021 6/10/2022, 3:22:41 PM                                                                                                    |                                                           | An online compassion-focused crisis intervention during COVID-19 lockdown: a cases series on patients                                                                                                    | at high risk fo | . Cheli et al.          | 2020      | 6/10/2022, 3:22:41 PM |
| Appearance Comparisons and Eating Pathology: A Moderated Serial Mediation Analysis Exploring Body Image Flexibil       Perey and Koenigstorfer       2020       6/10/2022, 3:22:41 PM         Applying the Mindful Parenting Program Among Chinese Parents of Children with ADHD: A Randomized Control Trial       Liu et al.       2021       6/10/2022, 3:22:41 PM         Are Contemplative Capacities Created Equal?: Examining Demographic Differences in Adolescents' Contemplative Ca       Lenger et al.       2020       6/10/2022, 3:22:41 PM         Assessment of physicians' resilience level during the COVID-19 pandemic       Douillet et al.       2021       6/10/2022, 3:22:41 PM                                                                                                    |                                                           | An Online Mindful Parenting Training for Mothers Raising Toddlers: Assessment of Acceptability. Effective                                                                                                    | eness, and P    | Boekhorst et al.        | 2021      | 6/10/2022. 3:22:41 PM |
| Applying the Mindful Parenting Program Among Chinese Parents of Children with ADHD: A Randomized Control Trial       Liu et al.       2021       6/10/2022, 3:22:41 PM         Are Contemplative Capacities Created Equal?: Examining Demographic Differences in Adolescents' Contemplative Ca       Lenger et al.       2020       6/10/2022, 3:22:41 PM         Assessment of physicians' resilience level during the COVID-19 pandemic       Douillet et al.       2021       6/10/2022, 3:22:41 PM                                                                                                    |                                                           | Appearance Comparisons and Eating Pathology: A Moderated Serial Mediation Analysis Exploring Body                                                                                                    | Image Flexibil  | Perey and Koenigstorfer | 2020      | 6/10/2022, 3:22:41 PM |
| Are Contemplative Capacities Created Equal?: Examining Demographic Differences in Adolescents' Contemplative Ca       Lenger et al.       2020       6/10/2022, 3:22:41 PM         Assessment of physicians' resilience level during the COVID-19 pandemic       Douillet et al.       2021       6/10/2022, 3:22:41 PM                                                                                                    |                                                           | Applying the Mindful Parenting Program Among Chinese Parents of Children with ADHD: A Randomize                                                                                                    | d Control Trial | Liu et al.              | 2021      | 6/10/2022, 3:22:41 PM |
| Assessment of physicians' resilience level during the COVID-19 pandemic Douillet et al. 2021 6/10/2022, 3:22:41 PM                                                                                                    |                                                           | Are Contemplative Capacities Created Equal?: Examining Demographic Differences in Adolescents' Cont                                                                                                    | emplative Ca    | Lenger et al.           | 2020      | 6/10/2022, 3:22:41 PM |
|                                                                                                    |                                                           | Assessment of physicians' resilience level during the COVID-19 pandemic                                                                                                    |                 | Douillet et al.         | 2021      | 6/10/2022, 3:22:41 PM |

## Referenties uploaden in Zotero

Stap 3: controleer of alles goed is gegaan en alle aantallen kloppen

Selecteer folder > klik een record aan > selecteer alle records mbv *ctrl* + *a* 

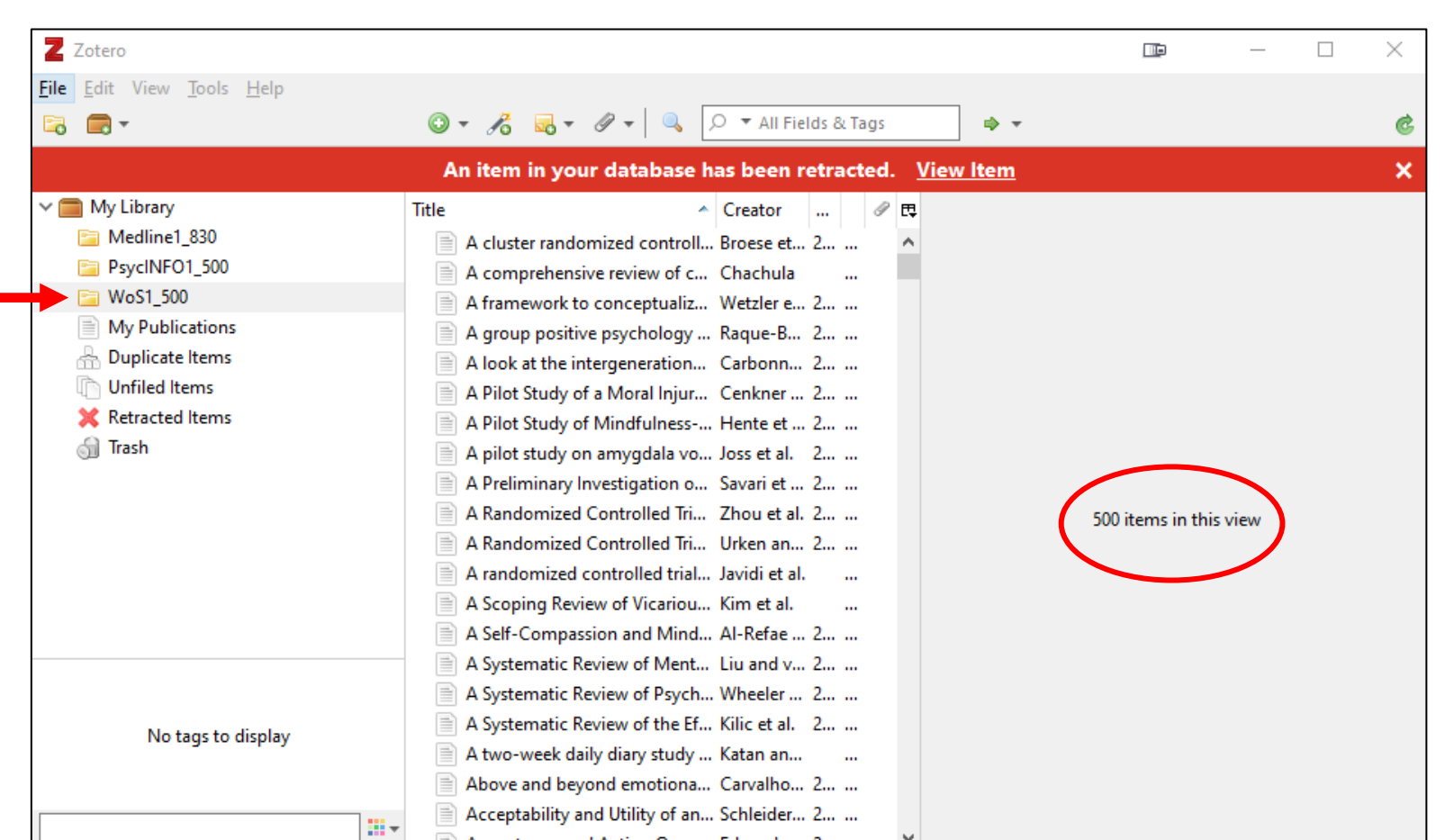

## Referenties ontdubbelen in Zotero

Dubbele records in Zotero kan je samenvoegen (mergen)

Het totaal aantal records wijzigt dan, maar de aantallen in de aparte folders blijven behouden, tenzij het dubbele record in dezelfde folder zit.

Als je klaar bent, kan je 'My library' exporteren om elders te screenen

Vraag aan je klanten voordat ze beginnen, of ze al gebruik maken van Zotero, dit kan namelijk problemen opleveren

| _                                                         |                  |                        |                     |          |                   |          |       |          |
|-----------------------------------------------------------|------------------|------------------------|---------------------|----------|-------------------|----------|-------|----------|
| Z Zotero                                                  |                  |                        |                     |          |                   |          | _     | $\times$ |
| <u>F</u> ile <u>E</u> dit View <u>T</u> ools <u>H</u> elp |                  |                        |                     |          |                   |          |       |          |
| <b>Co T</b>                                               | 🛈 <b>-</b> 🔏 🛛   | . <i>⊘</i> -   🔍 🔎     | ▼ All Fields & Tags |          | <b>⇔</b> <i>▼</i> |          |       | ¢        |
| ∼ 🧰 My Library                                            | Title            | × (                    | Creator 🖉           | ₽₽,      |                   |          |       |          |
| 🚞 Medline1_830                                            | > A 'choice'     | an 'addiction', a w N  | loseley 2           | ^        |                   |          |       |          |
| 🔤 WoS1_500                                                | > 🖹 A 5-Week     | Seminar on the Bio K   | lawonn 2            |          | Mv lik            | narv.    |       |          |
| My Publications                                           | > 📄 A bias of s  | elf-reports among S    | aeedi et 2          |          |                   | // di y. |       |          |
| 📩 Duplicate Items                                         | > 📄 A Case Re    | port of Compassio A    | sano a 2            |          | - voor            | : 1.33   | 0 rec | ords     |
| Unfiled Items                                             | > 📄 A Close Ex   | amination of the R L   | opez et 2           |          |                   | . 1.00   |       | 0100     |
| K Retracted Items                                         | A cluster r      | andomized controll B   | roese et 2          |          | - na: 1           | .162     | recor | ds       |
| i Trash                                                   | > 📄 A cluster r  | andomized controll B   | roese et 2          |          |                   |          |       | 0.0      |
|                                                           | > 📄 A compar     | son of nurse shift T   | ahghig 2            |          |                   |          |       |          |
|                                                           | A compre         | nensive review of c C  | hachula             |          |                   |          |       |          |
|                                                           | > A compre       | hensive review of c C  | hachula 2           |          | Medli             | ne:      |       |          |
|                                                           | > 📄 A Daily Dia  | ary Investigation of L | ear et al. 2        |          |                   |          |       |          |
|                                                           | > 📄 A daily dia  | ry study of posttra G  | ierhart e 2         |          | - 83              | 0 vs 8   | 28    |          |
|                                                           | > 📄 A daily dia  | ry study of self-co K  | elly and 2          |          |                   |          |       |          |
|                                                           | > 📄 A feasibilit | y and acceptability B  | rooker 2            |          |                   |          |       |          |
|                                                           | > 📄 A feasibilit | y study of a 2-wee K   | elly and 2          |          |                   |          |       |          |
|                                                           | A framew         | ork to conceptualiz V  | Vetzler e 2         |          | Web d             | ot Scie  | ence: |          |
| *Abortion, Induced/sn [Statistics & Nu                    | > A framew       | ork to conceptualiz V  | Vetzler e 2         |          |                   |          | ~     |          |
| *Acceptance and Commitment Therapy                        | A group p        | ositive psychology R   | aque-B 2            |          | - 500             | vs 500   | J     |          |
| *Acceptance and Commitment Therapy                        | > A group p      | ositive psychology R   | aque-B 2            |          |                   |          |       |          |
| *Adaptation, Psychological                                | > A longitud     | inal study on emot F   | an et al. 2         |          |                   |          |       |          |
|                                                           | A look at t      | he intergeneration C   | arbonn 2            |          |                   |          |       |          |
|                                                           | >  =   A Meta-A  | nalysis of Compassi K  | irby et al. 2       | <b>M</b> |                   |          |       |          |

## Referenties ontdubbelen in Zotero

Z Zotero File Edit Vi - 5

🗸 🥅 My Libi Med 📄 WoS

0

- mergen doe ik eerst op basis van paginanummer
  - Veel voorkomend:
    - Artikel 1: 911-922
    - Artikel 2: 11-22
- Wat overblijft, check ik uitgebreider (lengte titel, abstract en doi)
- Reductie is meestal 10%-30%

| Zotero                                       |                                                 |                                |
|----------------------------------------------|-------------------------------------------------|--------------------------------|
| <u>E</u> dit View <u>T</u> ools <u>H</u> elp |                                                 |                                |
|                                              | O ▼ P <sup>A</sup> Som ▼ P ▼  All Fields & Tags | → ▼                            |
| My Library                                   | Title 🖍 Creator d                               | P 🖽 🛛 Merge                    |
| Medline1_830                                 | A cluster randomized c 🗸 Creator                |                                |
| WoS1_500                                     | A cluster randomized control ltem Type          | Choose the version of the ite  |
| My Publications                              | A comprehensive review Date                     | 6/10/2022, 3:22:41 PM          |
| Upfiled Items                                | A comprehensive review Year                     | 6/10/2022, 3:35:07 PM          |
| Retracted Items                              | A framework to concep                           |                                |
| Trash                                        | A framework to concep                           | Select fields to keep from oth |
|                                              | A group positive psych                          | Type Journal Article           |
|                                              | A Bilot Study of a Mora                         | Title A cluster rand           |
|                                              | A Pilot Study of a Mora                         | a multifaceted                 |
|                                              | A Scoping Review of Viv                         | to promote int                 |
|                                              | A Scoping Review of Vit                         | COMPASSION                     |
|                                              | A Self-Compassion and                           |                                |
|                                              | A Self-Compassion and More Columns              | Accessed                       |
|                                              | A Systematic Review of Secondary Sort (Title)   | > Archive                      |
|                                              | A Systematic Review of Restore Column Order     | Call Number                    |
|                                              | A two-week daily diary stud Katan an            | Court nne                      |
|                                              | > 📄 A two-week daily diary stud Katan an 2      | Edition Ni                     |
|                                              | Above and beyond emotion Carvalho 2 8           | Genre :: [                     |
|                                              | > 📄 Above and beyond emotion Carvalho 2 8       | lssue ive                      |
|                                              | Addressing mental health in Werner e 2 1        | Journal Abbr                   |
|                                              | > 📄 Addressing mental health in Werner e 2 1    | Language                       |
|                                              | An evaluation of compassio Stroud a             | Library Catalog                |
|                                              | > An evaluation of compassio Stroud a 2         | Loc. in Archive                |
|                                              | An experimental investigatio Nagy et al. 2 1    | Medium/Format                  |
|                                              | > An experimental investigatio Nagy et al. 2 1  | Reading Format                 |
|                                              | Appearance Comparisons a Perey an 2 2           | V Pages                        |
|                                              | Appearance Comparisons a Perey an 2 2           | Place 556                      |
|                                              | Assessment of Progressive Allison e 2 7         | Rights                         |
|                                              | Assessment of Progressive Allison e Z 7         | Series                         |
|                                              | Association between Physic Meckes 2 b           | Series Title                   |
|                                              | Attachment chile thought a Musersus 2           | System                         |
|                                              | Attachment style, thought s Murray e 2 e        | Volume                         |
|                                              | Attachment style, thought s Murray e 2 e        |                                |

| Z Zotero                                                  |            |                                                                                                    |                      |      |                                               | -         | D      | ×            |
|-----------------------------------------------------------|------------|----------------------------------------------------------------------------------------------------|----------------------|------|-----------------------------------------------|-----------|--------|--------------|
| <u>F</u> ile <u>E</u> dit View <u>T</u> ools <u>H</u> elp |            |                                                                                                    |                      |      |                                               |           |        |              |
| 🗟 📻 -                                                     | <b>O</b> . |                                                                                                    |                      |      | 🔎 🔻 All Field                                 | ls & Tags | 4      | ⇒ <b>-</b> € |
| ✓ 🧰 My Library                                            | Title      |                                                                                                    | Creator              | Year | Publication                                   | Pages     |        | Ø E          |
| 🛅 Medline1_830                                            |            | Network Analysis of Mindfulness Facets, Affect, Compassion, and Distress                                                     | Medvedev et al.      | 2021 | Mindfulness                                   | 911-922   |        | ^            |
| 🛅 WoS1_500                                                | > 🗎        | Network Analysis of Mindfulness Facets, Affect, Compassion, and Distress.                                                    | Medvedev et al.      | 2020 | Mindfulness                                   | 1-12      |        |              |
| My Publications                                           |            | New Developments in Emotion-Focused Therapy for Social Anxiety Disorder                                                      | Shahar               | 2020 | Journal of Clinical Medicine                  | 2918      |        |              |
| 品 Duplicate Items                                         | > 🗎        | New Developments in Emotion-Focused Therapy for Social Anxiety Disorder.                                                     | Shahar               | 2020 | Journal of clinical medicine                  |           |        |              |
| Unfiled Items                                             |            | Palliative Care Professionals' Inner Lives: Cross-Cultural Application of the Awareness Model of Self-Care                   | Oliver et al.        | 2021 | Healthcare                                    | 81        |        |              |
| 🔀 Retracted Items                                         | > 🗎        | Palliative Care Professionals' Inner Lives: Cross-Cultural Application of the Awareness Model of Self-Care.                  | Oliver et al.        | 2021 | Healthcare (Basel, Switzerland)               |           |        |              |
| 🚮 Trash                                                   |            | Prevalence and Correlates of Mental Health Problems among Chinese Adolescents with Frequent Peer Victimization Experi        | Huang et al.         | 2021 | Children-Basel                                | 403       |        |              |
|                                                           | > 🗎        | Prevalence and Correlates of Mental Health Problems among Chinese Adolescents with Frequent Peer Victimization Experi        | Huang et al.         | 2021 | Children (Basel, Switzerland)                 |           |        |              |
|                                                           |            | Professional Quality of Life and Mental Health Outcomes among Health Care Workers Exposed to Sars-Cov-2 (Covid-19)           | Buselli et al.       | 2020 | International Journal of Environmental Re     | es 6180   |        |              |
|                                                           | > 🗎        | Professional Quality of Life and Mental Health Outcomes among Health Care Workers Exposed to Sars-Cov-2 (Covid-19).          | Buselli et al.       | 2020 | International journal of environmental re     | se        |        |              |
|                                                           |            | Professional quality of life, depression, and meaning in life among helping professionals: The moderating role of self-com   | Chan et al.          |      | Death Studies                                 |           |        |              |
|                                                           | > 🗎        | Professional quality of life, depression, and meaning in life among helping professionals: The moderating role of self-com   | Chan et al.          | 2020 | Death studies                                 | 1-11      |        |              |
|                                                           |            | Psychological Adjustment of Healthcare Workers in Italy during the COVID-19 Pandemic: Differences in Stress, Anxiety, Dep    | . Trumello et al.    | 2020 | International Journal of Environmental Re     | es 8358   |        |              |
|                                                           | > 🗎        | Psychological Adjustment of Healthcare Workers in Italy during the COVID-19 Pandemic: Differences in Stress, Anxiety, Dep    | . Trumello et al.    | 2020 | International journal of environmental re     | se        |        |              |
|                                                           |            | Psychological functioning and well-being before and after bariatric surgery; what is the benefit of being self-compassionat. | . Pyykko et al.      |      | British Journal of Health Psychology          |           |        |              |
|                                                           | > 🗎        | Psychological functioning and well-being before and after bariatric surgery; what is the benefit of being self-compassionat. | . Pyykko et al.      | 2021 | British journal of health psychology          |           |        |              |
|                                                           | E          | Psychological Impact of COVID-19 Confinement and Its Relationship with Meditation                                            | Jimenez et al.       | 2020 | International Journal of Environmental Re     | es 6642   |        |              |
| – –                                                       |            | • r ip with Meditation.                                                                                                    | Jimenez et al.       | 2020 | International journal of environmental re     | se        |        |              |
| Lers                                                      | ste        | <b>P</b> SCIEPINGSTASE related cytokines in adulthood: The protective role of co                                             | Saarinen et al.      |      | Developmental Psychobiology                   |           |        |              |
|                                                           |            | related cytokines in adulthood: The protective role of co                                                                    | Saarinen et al.      | 2021 | Developmental psychobiology                   |           |        | - 11         |
|                                                           |            | Self-compassion influences the caring behaviour and compassion competence among saudi nursing students: A multi-univ         | Alquwez et al.       |      | Nursing Open                                  |           |        |              |
|                                                           | > 🗎        | Self-compassion influences the caring behaviour and compassion competence among saudi nursing students: A multi-univ         | Alquwez et al.       | 2021 | Nursing open                                  |           |        |              |
|                                                           |            | Self-compassion training for certified nurse assistants in nursing homes                                                     | Bluth et al.         |      | Journal of the American Geriatrics Societ     | y         |        |              |
|                                                           | > 🗎        | Self-compassion training for certified nurse assistants in nursing homes.                                                    | Bluth et al.         | 2021 | Journal of the American Geriatrics Societ     | y         |        |              |
|                                                           |            | Self-Criticism: A Measure of Uncompassionate Behaviors Toward the Self, Based on the Negative Components of the Self         | Montero-Marin et al. | 2020 | Frontiers in Psychology                       | 853       |        |              |
|                                                           |            | Self-disgust and urge to be thin in eating disorders: how can self-compassion help?                                          | Marques et al.       |      | Eating and Weight Disorders-Studies on        | A         |        |              |
|                                                           | > 🗎        | Self-disgust and urge to be thin in eating disorders: how can self-compassion help?.                                         | Marques et al.       | 2021 | Eating and weight disorders : EWD             |           |        |              |
|                                                           |            | Tacit engagement using tablet-mediated learning for social good                                                              | Nieto et al.         |      | Ai & Society                                  |           |        |              |
|                                                           | > 🖹        | Tacit engagement using tablet-mediated learning for social good.                                                             | Nieto et al.         | 2021 | AI & society                                  | 1-5       |        |              |
|                                                           |            | Ten-week Intensive Group Program (IGP) for borderline personality disorder: making the case for more accessible and affor.   | . Gec et al.         | 2021 | Evidence-Based Mental Health                  |           |        |              |
| *Adaptation Drychological                                 | > 🗎        | Ten-week Intensive Group Program (IGP) for borderline personality disorder: making the case for more accessible and affor.   | . Gec et al.         | 2021 | Evidence-based mental health                  | e1        |        |              |
| "Adaptation, Psychological                                |            | The effects of a short-term meditation-based mindfulness protocol in patients receiving hemodialysis                         | lgarashi et al.      |      | Psychology Health & Medicine                  |           |        |              |
| *Brain/pp [Physiopathology]                               | > 🖹        | The effects of a short-term meditation-based mindfulness protocol in patients receiving hemodialysis.                        | lgarashi et al.      | 2021 | Psychology, health & medicine                 | 1-10      |        |              |
| *Burnout, Professional                                    |            | The Effects of Mindfulness Meditation on Stress and Burnout in Nurses                                                        | Green and Kinchen    |      | Journal of Holistic Nursing                   |           |        |              |
| *Burnout, Professional/ep [Epidemiolo 🗸                   | >          | The Effects of Mindfulness Meditation on Stress and Burnout in Nurses.                                                       | Green and Kinchen    | 2021 | Journal of holistic nursing : official journa | I 8980101 | 211015 |              |
|                                                           |            | The effects of self-compassion components on shame-proneness in individuals with depression: An exploratory study            | Ceclan and Nechita   |      | Clinical Psychology & Psychotherapy           |           |        |              |
|                                                           | > 🖹        | The effects of self-compassion components on shame-propeness in individuals with depression. An evploratory study            | Ceclan and Nechita   | 2021 | Clinical psychology & psychotherapy           |           |        | ~            |

## Referenties ontdubbelen in Zotero

- Klik duplicate items aan onder 'My library' om ze beter te bekijken
- Switchen tussen records
- Uitvouwen Abstract > (..)
- Tevreden? Merge

| Merge 2 items                                          |                                                                             |    |
|--------------------------------------------------------|-----------------------------------------------------------------------------|----|
| Choose the ve                                          | ersion of the item to use as the master iten                                | n: |
| 6/10/2022, 3:22:41 PM                                  |                                                                             |    |
| 6/10/2022, 3                                           | 33:57 PM                                                                    |    |
| Select fields to keep from other versions of the item: |                                                                             |    |
| Туре                                                   | Journal Article                                                             |    |
| Title                                                  | Network Analysis of Mindfulness Facets,<br>Affect, Compassion, and Distress |    |
| Author                                                 | Medvedev, Oleg N.                                                           |    |
| Author                                                 | Cervin, Matti                                                               |    |
| Author                                                 | Barcaccia, Barbara                                                          |    |
| Author                                                 | Siegert, Richard J.                                                         |    |
| Author                                                 | Roemer, Anja                                                                |    |
| Author                                                 | Krageloh, Christian U.                                                      |    |
| () Abstract                                            | Objectives Mindfulness, positive affect                                     |    |
| Publication                                            | Mindfulness                                                                 |    |
| Volume                                                 | 12                                                                          |    |
| Issue                                                  | 4                                                                           |    |
| Pages                                                  | 911-922                                                                     |    |
| Date                                                   | APR 2021                                                                    |    |
| Journal Abbr                                           |                                                                             |    |
| DOI                                                    | 10.1007/s12671-020-01555-8                                                  |    |
| ISSN                                                   | 1868-8527                                                                   |    |
| Extra                                                  | WOS:000593000900004                                                         |    |

#### Versie Web of Science

Type Journal Article

Author Medvedev, Oleg N.

Author Barcaccia, Barbara Author Siegert, Richard J.

Author Krageloh, Christian U.

Author Cervin Matti

Author Roemer, Anja

Publication Mindfulness

Pages 911-922

Date APR 2021

ISSN 1868-8527

Volume 12

Issue 4

Journal Abbr

6/10/2022, 3:22:41 PM 6/10/2022, 3:33:57 PM

Merge 2 items

Choose the version of the item to use as the master item:

Select fields to keep from other versions of the item:

Title Network Analysis of Mindfulness Facets,

Affect, Compassion, and Distress

(...) Abstract Objectives Mindfulness, positive affect...

DOI 10.1007/s12671-020-01555-8

Extra WOS:000593000900004

# #

h

h

di la constante da la constante da la constant

#### Versie Medline

|   |   | Merge 2 items                                             |                                                                                                    |  |  |
|---|---|-----------------------------------------------------------|----------------------------------------------------------------------------------------------------|--|--|
|   |   | Choose the version of the item to use as the master item: |                                                                                                    |  |  |
|   |   | 6/10/2022, 3:22:41 PM                                     |                                                                                                    |  |  |
|   |   | 6/10/2022, 3:33:57 PM                                     |                                                                                                    |  |  |
|   | - | Select fields to keep from other versions of the item:    |                                                                                                    |  |  |
|   |   | Туре                                                      | Journal Article                                                                                                    |  |  |
| * |   | Title                                                     | Network Analysis of Mindfulness<br>Facets, Affect, Compassion, and<br>Distress.                                            |  |  |
|   |   | Author                                                    | Medvedev, Oleg N                                                                                                    |  |  |
|   |   | Author                                                    | Cervin, Matti                                                                                                    |  |  |
|   |   | Author                                                    | Barcaccia, Barbara                                                                                                    |  |  |
|   |   | Author                                                    | Siegert, Richard J                                                                                                    |  |  |
|   |   | Author                                                    | Roemer, Anja                                                                                                    |  |  |
| Ŧ |   | Author                                                    | Krageloh, Christian U                                                                                                    |  |  |
|   |   | () Abstract                                               | Objectives: Mindfulness, positive af 🚠 🔻                                                                                   |  |  |
|   |   | Publication                                               | Mindfulness                                                                                                    |  |  |
| Ŧ |   | Volume                                                    | la <b>-</b>                                                                                                    |  |  |
| Ŧ |   | Issue                                                     | 101518348 🚠 🔻                                                                                                    |  |  |
| Ŧ |   | Pages                                                     | 1-12                                                                                                    |  |  |
| Ŧ |   | Date                                                      | 2020 🚠 🔻                                                                                                    |  |  |
|   |   | Journal Abbr                                              | Mindfulness                                                                                                    |  |  |
|   |   | DOI                                                       | 10.1007/s12671-020-01555-8                                                                                                 |  |  |
| • |   | ISSN                                                      | 1868-8527                                                                                                    |  |  |
|   |   | Extra                                                     | Place: United States<br>Medvedev, Oleg N. University of<br>Waikato, School of Psychology,<br>Hillcrest, Hamilton, 3216 New |  |  |

## Referenties ontdubbelen in Zotero

- Klik duplicate items aan onder 'My library' om ze te bekijken
- Switchen tussen records
- Uitvouwen Abstract > (..)
- Tevreden? Merge

# Overige opmerkingen

- Indien je export limit van een database erg laag is, neem dan contact op met het platform (Ovid, EBSCO, etc)
- Full text vinden via de referentie manager
  - Zotero: *ctrl* + *a* > rechtermuisklik > Find available PDF's
  - Endnote: endnote preferences > find full text, vul openurl path en/of authentication URL in
  - De opbrengst wordt steeds slechter omdat niet alle uitgevers dit toestaan
  - Ik doe dit op de inclusie set, na screening elders
  - Doe dit binnen het domein van je instelling (VPN etc)
  - Geeft lang niet altijd publishers version, attendeer klant hierop

# Handleidingen

- Endnote
  - Bramer methode: <a href="https://pubmed.ncbi.nlm.nih.gov/27366130/">https://pubmed.ncbi.nlm.nih.gov/27366130/</a>
  - Amsterdam efficient deduplication (AED) method manual. (2020), René Otten, Linda Schoonmade, Ralph de Vries from the Universiteitsbibliotheek, department Research Support Vrije Universiteit Amsterdam. <u>https://zenodo.org/record/3741885#.X2tPeufgpaQ</u>
- Zotero:
  - https://osf.io/yh3xe/
  - AED method adapted for Zotero: <u>https://osf.io/e9z76/</u>

## Gebruikte afbeeldingen

- Prisma flow chart 2020
- Screenshots van EndNote en Word
- Foto met persoon op stoel en vliegend papier van Pawel Kadysz
- Opgestoken handen Pixabay (https://pixabay.com/images/id-220163)